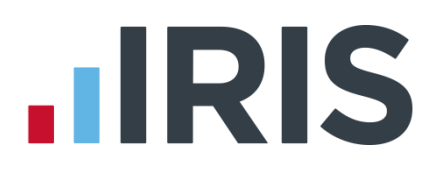

# **IRIS Bureau Payroll**

# Guide to Workplace Pension Reform

16/02/2015

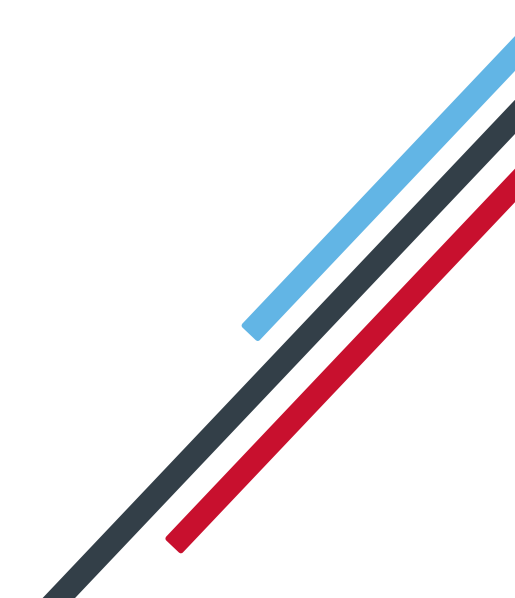

# IRIS

# Contents

| What is Workplace Pension Reform?                                                    |
|--------------------------------------------------------------------------------------|
| Automatic Enrolment4                                                                 |
| Know your Staging Date6                                                              |
| Assess your workforce7                                                               |
| Review your pension arrangements8                                                    |
| Communicate the changes to all your workers9                                         |
| Automatically enrol your eligible jobholders9                                        |
| Complete Declaration of Compliance for The Pensions Regulator and maintain records10 |
| Contribute to your workers' pensions11                                               |
| How the payroll software can help you with Workplace Pension Reform                  |
| Steps to setting up and working with Workplace Pensions                              |
| Configure Pensions                                                                   |
| Create new Pension deductions (if required)14                                        |
| Calculation Examples using the Type Auto Enrolment                                   |
| Specify Qualifying and Pensionable Earnings15                                        |
| Rates of Pay                                                                         |
| Configure and Assign Pension Deductions to a Pension Fund                            |
| Configure auto enrolment20                                                           |
| Auto Enrol employees22                                                               |
| Add any additional pension information to Employee Details                           |
| Print Pension Reports24                                                              |
| Pension Summary By Employee24                                                        |
| Pension Summary By Fund24                                                            |
| Pension Fund Remittance24                                                            |
| Pension Fund Employees24                                                             |
| Employee Pension Details25                                                           |
| Employee Pension Dates25                                                             |
| Pension Status Report                                                                |
| Pension Age Report25                                                                 |
| Pension Summary For Period25                                                         |
| Auto Enrolment Summary For Period25                                                  |
| NEST                                                                                 |
| Create Pension File                                                                  |
| NEST – Enrolling Workers                                                             |
| NEST – Contribution Schedule26                                                       |

| Other Available Output files27                              |
|-------------------------------------------------------------|
| Output File Fields                                          |
| Auto Enrolment process – day to day                         |
| Automatic Enrolment - Examples                              |
| Using Postponement multiple times                           |
| Holding back funds for Pension Providers                    |
| How do I refund contributions if an employee has opted-out? |
| What is IRIS OpenEnrol?                                     |
| What will IRIS OpenEnrol do for me?37                       |
| How does IRIS OpenEnrol work?37                             |
| How to set up IRIS OpenEnrol in the payroll software38      |
| Essential steps to setting up IRIS OpenEnrol41              |
| How do I set up IRIS OpenEnrol online?43                    |
| How are the auto enrolment letters created?43               |
| What letters are sent and when?46                           |
| Examples of when Letters are created47                      |
| Quick Reference and Definitions51                           |

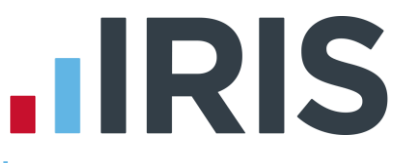

# Guide to Workplace Pension Reform & IRIS OpenEnrol

This guide will give you a general overview of **Workplace Pension Reform** and what it means for you as an employer.

It will also demonstrate how the software can help you carry out your new responsibilities. The guide also gives detailed information relating to IRIS OpenEnrol, the element of the IRIS AE Suite<sup>™</sup> which simplifies pension communications.

Some of the functions contained in this guide are chargeable; please contact our Sales team for further details

The guide covers:

- What is **Workplace Pension Reform**?
- How to prepare for Workplace Pension Reform and Automatic Enrolment
- How the payroll can help you with
  - Automatic Enrolment
  - Pension Funds
  - Pension Deductions
  - NEST
  - Other Pension Output files
- What is **IRIS OpenEnrol**?
- How to use **IRIS OpenEnrol**
- Quick Reference & Definitions

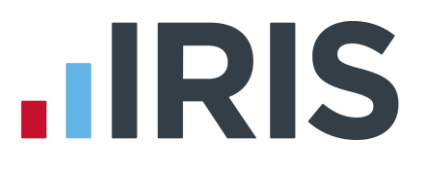

# What is Workplace Pension Reform?

**Workplace Pension Reform** covers changes to pension law affecting all employers with at least one worker in the UK. The Government intends these changes to help address the issues that prevent people from saving into a pension.

### Automatic Enrolment

The most significant change is **Automatic Enrolment**. From October 2012 onwards, starting with the largest companies, it became law for every employer to automatically enrol workers into a workplace pension scheme (and contribute to it on their behalf) if they:

- are aged between 22 and State Pension Age
- earn more than £10,000 a year (in 2015/16)
- work in the UK
- are not already a member of a qualifying pension scheme

### To be a qualifying scheme:

 minimum contributions must be made or it must provide a minimum rate at which benefits will build up

A scheme suitable for automatic enrolment must also not:

- impose barriers to joining the scheme, such as probationary periods or age limits for members
- require staff to make an active choice to join or take any other action prior to joining
- require the provision of extra information in order to stay in the scheme

# How to prepare for Workplace Pension Reform

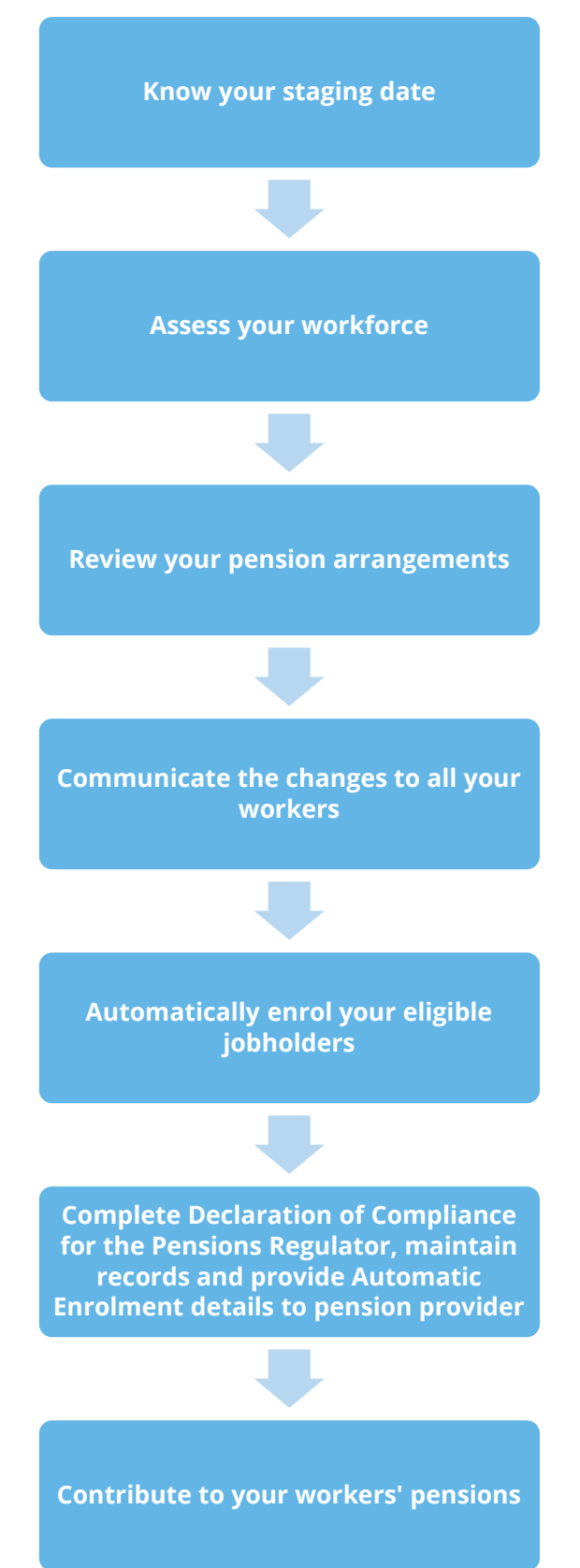

www.iris.co.uk/customer

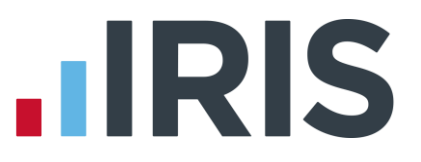

### **Know your Staging Date**

The **Staging Date** is the start date of an employer's automatic enrolment duties. If you don't already offer workers a **Workplace Pension Scheme**, you must set one up before your **Staging Date**.

**Staging Dates** are being introduced over 6 years and are determined by the size of your largest PAYE scheme.

Any employers with fewer than 30 staff on 1<sup>st</sup> April 2012 will have a **Staging Date** of June 2015 or later. If you were using a PAYE scheme on 1<sup>st</sup> April 2012 your **Staging Date** will now be set.

Your employee count could include individuals who do not have any duties, for instance, people on your pension payroll

You can find out when your **Staging Date** is likely to be by visiting **The Pensions Regulator** website at **http://www.tpr.gov.uk/staging** - all you need is your PAYE reference.

**The Pensions Regulator** will contact you 12-18 months before your **Staging Date** to confirm it with you.

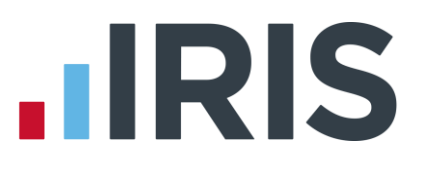

### Assess your workforce

There are three main things to look at when assessing your workers:

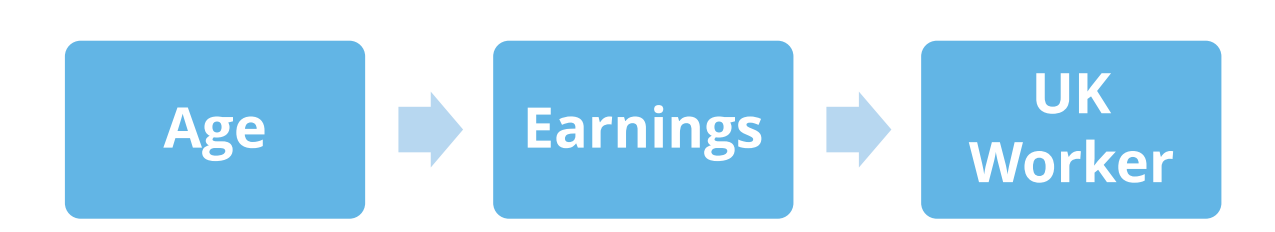

These things will determine whether they are an **Entitled Worker**, an **Eligible Jobholder** or a **Non-eligible Jobholder**.

Only **Eligible Jobholders** need to be auto-enrolled.

|                                                                        | Age (Inclusive)        |                    |                           |  |  |
|------------------------------------------------------------------------|------------------------|--------------------|---------------------------|--|--|
| Earnings                                                               | 16-21                  | 22-SPA             | SPA-74                    |  |  |
| Up to and including<br>lower earnings<br>threshold (£5,824.00)         | Entitled worker        |                    |                           |  |  |
| Between £5,824.01<br>and £10,000.00<br>inclusive                       | Non-eligible jobholder |                    |                           |  |  |
| Over earnings<br>trigger for<br>automatic<br>enrolment<br>(£10,000.01) | Non-eligible jobholder | Eligible jobholder | Non-eligible<br>jobholder |  |  |

- An entitled worker can request to join a scheme but an employer is not required to contribute
- A non-eligible jobholder can opt in to an auto-enrolment scheme and as an employer you are then required to contribute
- An eligible jobholder must be auto-enrolled

Workers without qualifying earnings have a right to join a workplace pension scheme but there is no requirement for the employer to make contributions in respect of these individuals

### **Review your pension arrangements**

As an employer, you now need to provide a **Workplace Pension Scheme** that:

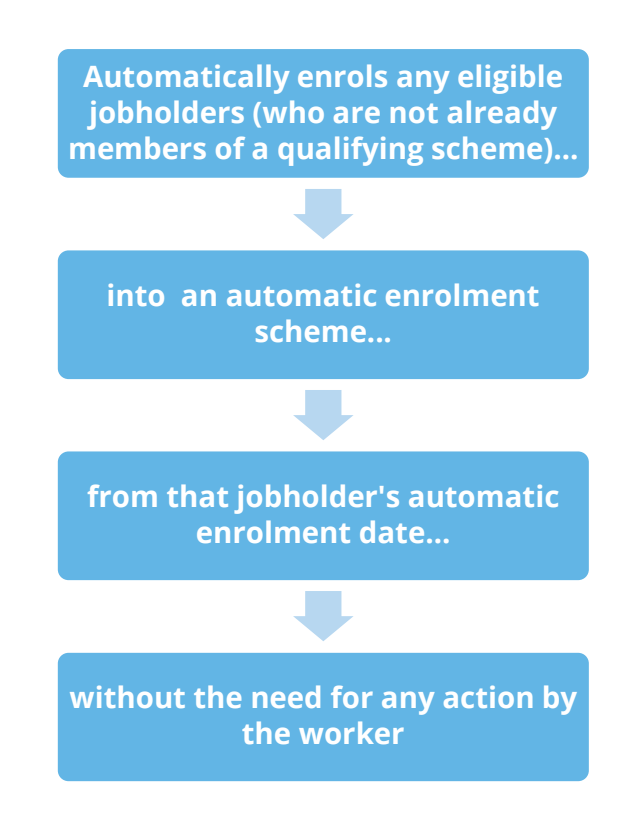

You also need to arrange membership of a pension scheme for entitled workers and non-eligible jobholders who choose to opt in or join a qualifying pension scheme.

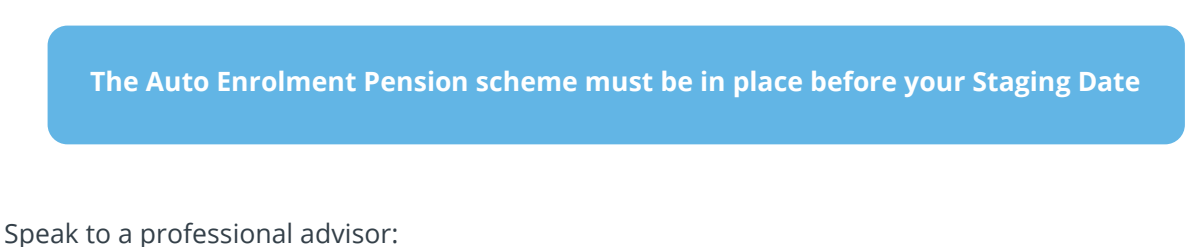

- if you do not have an existing pension scheme
- to check if you are already running a qualifying scheme

or

to check if the scheme you are running can be made to qualify by the time your Staging
 Date comes around

A list of scheme providers can be found here

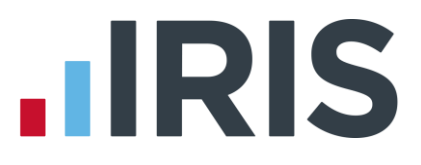

### Communicate the changes to all your workers

Written information must be provided to workers, relevant to their category, (including those already in qualifying pension schemes) about the changes to your Workplace Pension. You need to inform:

- entitled workers that they can request to join
- non-eligible jobholders that they can opt in
- eligible jobholders that they will be auto-enrolled

Eligible jobholders should also be informed that they have the right to opt out of auto enrolment. However, an employee can only opt-out AFTER being enrolled

Employers must NOT:

- Discriminate against employees seeking a pension
- Influence jobholders to opt out
- Give any pensions advice to workers

### Communicating using IRIS OpenEnrol

IRIS created the IRIS OpenEnrol element of the IRIS AE Suite<sup>™</sup> to simplify pension communications for employers. Using IRIS OpenEnrol, the letters which need to be sent to employees in order to comply with legislation will be created automatically when you run the payroll. They will then be published to a secure online portal. Once employees have registered with the portal they will be able to quickly view all of their automatic enrolment letters in an easy to access, secure area. Go to the IRIS OpenEnrol chapter of this guide for more details.

### Automatically enrol your eligible jobholders

You must enrol into your scheme all workers who fit all of the following criteria:

- are aged between 22 and the State Pension Age
- earn at least £10,000 a year (the earnings trigger for automatic enrolment in 2015-2016)
- work in the UK

You must make an employer's contribution to the pension scheme for those workers.

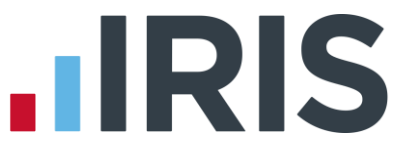

# Complete Declaration of Compliance for The Pensions Regulator and maintain records

Each employer must complete a Declaration of Compliance (previously known as registration) for The Pensions Regulator and give them details of their workplace pension scheme and the number of people automatically enrolled. Employers also need to provide Automatic Enrolment details to their pension provider.

For more information on this, visit The Pensions Regulator website

Administrative duties you will need to carry out include:

- responding to opt out requests and arranging full refunds
- keeping and maintaining records relating to each pension scheme and each jobholder
- keeping track of age and earnings
- periodically re-enrolling any eligible jobholders who are not members of a qualifying pension scheme
- ensuring eligible jobholder contributions are paid by the 22<sup>nd</sup> (electronic payments) or 19<sup>th</sup> (cheque/cash) of the following month

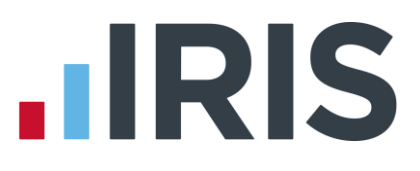

### Contribute to your workers' pensions

You only need to contribute to the pensions of eligible jobholders and non-eligible jobholders who choose to opt-in. You may choose to contribute to the pensions of entitled workers although you are not required to do so.

### Phasing

Minimum contributions are being phased in gradually over the next few years to help employers comply with their new duties. The combined minimum contribution rate for qualifying earnings rises to 8% from October 2018 onwards, of which you must pay 3%. Employers can choose to make the whole minimum contribution, or ask their employees to make up some of it.

| Date                                | Minimum contributions<br>As a percentage of a worker's qualifying earnings                                                                                                    |
|-------------------------------------|----------------------------------------------------------------------------------------------------|
| October 2012 to September 2017      | Minimum contribution: <b>2%</b><br>Of this, you must pay at least: <b>1%</b><br>For every £100 of qualifying earnings a worker<br>earns, the minimum contribution is £2. Of this<br>you must pay at least £1  |
| From October 2017 to September 2018 | Minimum contribution: <b>5%</b><br>Of this, you must pay at least: <b>2%</b><br>For every £100 of qualifying earnings a worker<br>earns, the minimum contribution is £5. Of this<br>you must pay at least £2  |
| From October 2018 onwards           | Minimum contribution: <b>8%</b><br>Of this, you must pay at least: <b>3%</b><br>For every £100 of qualifying earnings a worker<br>earns, the minimum contribution is £8. Of this<br>you must pay at least £3. |

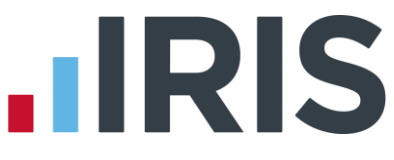

# How the payroll software can help you with Workplace Pension Reform

The IRIS AE Suite<sup>™</sup> has been added to the software to enable you to manage your new or existing **Workplace Pension Scheme** more effectively.

You will be able to:

- Create and manage a **Pension Fund**
- Create Employer and Employee Pension Deductions (via the **Company** menu)
- Configure **Qualifying** and **Pensionable Earnings**
- **Configure Auto Enrolment** (including any postponement period)
- Hold detailed pension information in Employee Details
- Auto enrol employees during payroll run
- Manage opt-outs (and opt-ins)
- Print detailed pension reports
- Create pension files (for NEST schemes)
  - To enrol workers
  - For a contribution schedule
- Create pension files for other standard outputs

# IRIS

# Steps to setting up and working with Workplace Pensions

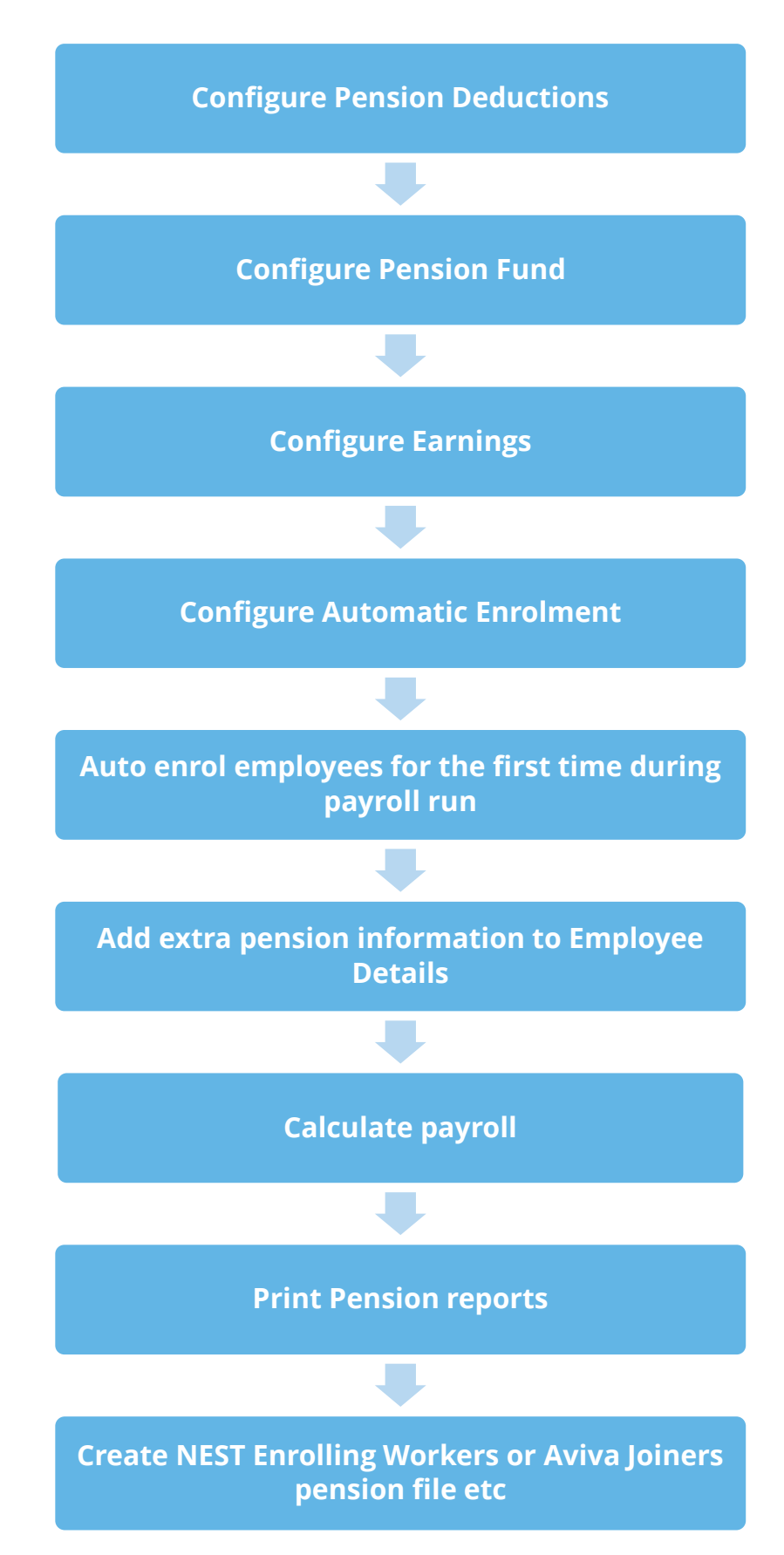

www.iris.co.uk/customer

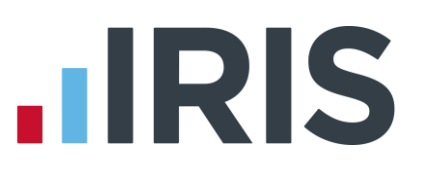

### **Configure Pensions**

Create new Pension deductions (if required) Configure Pension Fund Configure Pension Fund Configure Pension Fund

### **Create new Pension deductions (if required)**

If you already run a pension scheme which matches or exceeds the minimum requirements for Auto Enrolment, you won't need to create any new pension deductions.

If you do need to create new pension deductions the software has new deduction types which calculate the pension as required by the Auto Enrolment rules:

- Auto Enrolment (With Tax Relief)
- Auto Enrolment (Salary Sacrifice)
- Auto Enrolment (Stakeholder)

The regulations state that the pension deduction should be calculated as a percentage of Qualifying Earnings between the Qualifying Earnings Lower Threshold and the Qualifying Earnings Upper Threshold. If you select one of these pension types, you just need to enter the correct percentage amounts and the payroll will calculate the deduction for you.

To add a new pension deduction:

- 1. Go to the **Pension** menu and select '**Configure Pensions**'
- 2. Click on 'Add New'
- 3. Select the 'Type' from
  - Auto Enrolment (With Tax Relief)
  - Auto Enrolment (Salary Sacrifice)
  - Auto Enrolment (Stakeholder)
- 4. Select from 'Contribution' whether Employee or Employer
- 5. Enter further details where necessary
- 6. Click '**OK**'

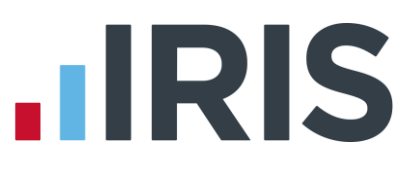

### Calculation Examples using the Type Auto Enrolment...

A weekly paid employee with 5% Employee and 3% Employer pension contributions:

| Qualifying Earnings | Employee Contribution | Employer Contribution |
|---------------------|-----------------------|-----------------------|
| £100.00             | £0.00                 | £0.00                 |
| £112.00             | £0.00                 | £0.00                 |
| £112.10             | £0.01                 | £0.00                 |
| £112.17             | £0.01                 | £0.01                 |
| £112.30             | £0.02                 | £0.01                 |
| £819.00             | £35.15                | £21.09                |
| £900.00             | £35.15                | £21.09                |

A monthly paid employee with 3% Employee and 2% Employer pension contributions:

| Qualifying Earnings | Employee Contribution | Employer Contribution |
|---------------------|-----------------------|-----------------------|
| £400.00             | £0.00                 | £0.00                 |
| £486.00             | £0.00                 | £0.00                 |
| £486.17             | £0.01                 | £0.00                 |
| £486.25             | £0.01                 | £0.01                 |
| £486.50             | £0.02                 | £0.01                 |
| £3540.00            | £91.38                | £60.92                |
| £3900.00            | £91.38                | £60.92                |

#### **Specify Qualifying and Pensionable Earnings**

You need to specify which of your Payments comprise **Qualifying Earnings** and/or **Pensionable Earnings**.

It is VITAL to get this right as the Automatic Enrolment process relies on Qualifying Earnings in order to function correctly

### Qualifying Earnings include:

- Salary
- Wages
- Commission
- Bonuses
- Overtime
- Statutory Sick Pay
- Statutory Maternity Pay
- Statutory Paternity Pay
- Shared Parental Pay
- Statutory Adoption Pay

Pensionable Earnings depend entirely on your own pension scheme – they may or may not differ from Qualifying Earnings. It is NOT necessary to configure Pensionable Earnings

For example, your pension may simply be a percentage of salary therefore only salary is pensionable. In that case bonus and overtime would not be included in the pension calculation but they are always part of Qualifying Earnings when assessing employees for Automatic Enrolment, and therefore would need to be ticked as Qualifying Earnings

IMPORTANT: The new Auto Enrolment Pension Types are calculated on Qualifying Earnings, NOT Pensionable Earnings

To ensure other existing pay elements are included in Qualifying Earnings and/or Pensionable

### Earnings:

### **Payments & Deductions**

- Click on the 'Company' menu and select 'Payments & Deductions' then 'Configure Payments & Deductions'
- Highlight the relevant payment or deduction and click 'Edit'
- Select whether 'Pensionable Earnings' and/or 'Qualifying Earnings'
- 4. Click 'Save' then 'OK'

| Edit Payment/D   | Deduction X                             |
|------------------|-----------------------------------------|
| Edit Payment/Dec | duction                                 |
| ID:              | 1                                       |
| Name:            | Bonus                                   |
| Type:            | Payment                                 |
|                  | Hide from Payslip                       |
| Tax & NI Basis:  | V Taxable V Nable R Notional            |
|                  | Pensionable     Qualifying     Earnings |
|                  | Benefit in Kind                         |
| Method:          | Value Options                           |
| Rate:            |                                         |
|                  |                                         |
| Save             | <u>QK</u> <u>C</u> ancel <u>H</u> elp   |

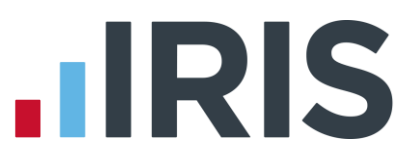

 Alternatively from Company | Payments & Deductions |Configure Payments & Deductions tick the relevant box under the headings Pensionable Earnings or Qualifying Earnings

| ٨  | Name               | Type         | Taxable | NIable | Notional | Pensionable<br>Earnings | Qualifying<br>Earnings | Benefit in Kind | Method |
|----|--------------------|--------------|---------|--------|----------|-------------------------|------------------------|-----------------|--------|
| 1  | Bonus              | Payment      |         |        |          | R                       |                        |                 | Value  |
| 2  | Expenses           | Payment      |         |        |          |                         |                        |                 | Value  |
| 3  | Net to Gross       | Net To Gross | 12      |        |          | R                       | R                      |                 | Value  |
| 4  | Salary Advance     | Deduction    |         |        |          |                         |                        |                 | Value  |
| 5  | Private Mileage    | Payment      |         |        |          |                         |                        |                 | Value  |
| 6  | Private Medical    | Deduction    |         |        |          |                         |                        |                 | Value  |
| 7  | SSP/SMP Contra     | SSP Contra   |         |        |          |                         |                        |                 | Value  |
| 8  | Salary Correction  | Payment      | 1       |        |          |                         |                        |                 | Value  |
| 9  | Savings            | Deduction    |         |        |          |                         |                        |                 | Value  |
| 15 | Season Ticket Loan | Loan         |         |        |          |                         |                        |                 | Value  |

### **Rates of Pay**

- Click on the 'Company' menu and select 'Hourly Rates'
- Highlight the relevant Hourly Rate and click 'Edit'
- Select whether 'Pensionable Earnings' and/or 'Qualifying Earnings'
- 4. Click 'Save' then 'OK'
- Alternatively go to Company | Hourly Rates and tick the boxes required for Pensionable Earnings and/or Qualifying Earnings

| 1 | Edit Pay   | Rate                           | × |
|---|------------|--------------------------------|---|
| 1 | - Pay Rate |                                | h |
|   | ID:        | 1                              |   |
|   | Name:      | Basic                          |   |
|   |            | V Pensionable                  |   |
|   |            | V Qualifying                   |   |
|   | Save       | QK <u>C</u> ancel <u>H</u> elp | Í |

| Hourly<br>Hourly Ra | Rates and Overtime | Factors                 |                        |  |
|---------------------|--------------------|-------------------------|------------------------|--|
| ID A                | Name               | Pensionable<br>Earnings | Qualifying<br>Earnings |  |
| 1                   | Basic              |                         | R                      |  |
|                     | Manager            |                         | M                      |  |
| 3                   | Sales Assistant    | V                       | M                      |  |
| 4                   | Cashier            |                         | M                      |  |
| 5                   | Security           |                         | ×                      |  |
| 6                   | Cleaner            | ×                       | ×                      |  |
| 7                   | Special Days       | ×                       | ×                      |  |
| 8                   | Warehouse          |                         |                        |  |
|                     |                    |                         |                        |  |
| Ē                   | fit Add New        | ]                       |                        |  |
|                     | <u>O</u> K         | Cancel                  | Help                   |  |

### **Configure and Assign Pension Deductions to a Pension Fund**

| 2 | Confi      | igure I | Pension Fund Details |                             |            | x                          |
|---|------------|---------|----------------------|-----------------------------|------------|----------------------------|
|   | ID         | Δ       | Name                 | Address                     | Scheme Ref | Bank Details               |
| 1 |            |         | NEST                 | St Dunstan's House, 201-211 |            |                            |
|   |            |         |                      |                             |            |                            |
|   |            |         |                      |                             |            |                            |
|   |            |         |                      |                             |            |                            |
|   |            |         |                      |                             |            |                            |
|   |            |         |                      |                             |            |                            |
|   |            |         |                      |                             |            |                            |
|   |            |         |                      |                             |            |                            |
|   |            |         |                      |                             |            |                            |
|   |            |         |                      |                             |            |                            |
|   |            |         |                      |                             |            |                            |
|   |            |         |                      |                             |            |                            |
|   |            |         |                      |                             |            |                            |
|   |            |         |                      |                             |            |                            |
|   | <u>E</u> d | lit     | Add New Delete       |                             |            | <u>C</u> lose <u>H</u> elp |

This feature assists you with your Pension reporting. Pension deductions can be linked to a **Pension Fund**, and a **Pension Fund** can also be used as a default during auto enrolment, allowing you to set default values for all employees.

To add a new **Pension Fund**:

|                                       |                                                                      |                                                                                                    | Scheme Type                                                                                                    |                                                                                                    |                                                                                                    |  |
|---------------------------------------|----------------------------------------------------------------------|----------------------------------------------------------------------------------------------------|----------------------------------------------------------------------------------------------------|----------------------------------------------------------------------------------------------------|----------------------------------------------------------------------------------------------------|--|
| 1                                     | Unique ID                                                            |                                                                                                    | Pension Scheme                                                                                                    | <blank></blank>                                                                                                    |                                                                                                    |  |
| NEST                                  | Telephone                                                            | 020 3117 1102                                                                                                    | Qualitying Scheme                                                                                                    | · ·                                                                                                    |                                                                                                    |  |
| St Dunstan's House                    | Contact                                                              |                                                                                                    | Output Files                                                                                                    |                                                                                                    |                                                                                                    |  |
| 201-211 Borough High Street<br>London | Scheme Ref                                                           | EMP231                                                                                                    | File Output                                                                                                    | NEST                                                                                                    |                                                                                                    |  |
| SE1 1JA                               | Minimum<br>Contribution                                              | 0.00                                                                                                    | Include                                                                                                    | This fund only                                                                                                    | 14                                                                                                    |  |
|                                       | SCON No.                                                             | [                                                                                                    | Add Employee Co                                                                                                    | Add Employee Contributions to Employers                                                                                                    |                                                                                                    |  |
|                                       | Employee<br>Portal                                                   |                                                                                                    | Ignore Employee                                                                                                    | Ignore Employee Underpayment                                                                                                    |                                                                                                    |  |
|                                       |                                                                      |                                                                                                    | Pension Details                                                                                                    |                                                                                                    |                                                                                                    |  |
|                                       | Sort Code                                                            | (a.e.)                                                                                                    | Pension                                                                                                    | Default                                                                                                    | Selecte                                                                                                    |  |
|                                       | Account No                                                           |                                                                                                    | Stakeholder EE                                                                                                    | 0                                                                                                    | R                                                                                                    |  |
|                                       | Account Name                                                         |                                                                                                    | Stakeholder ER                                                                                                    | C                                                                                                    | R                                                                                                    |  |
|                                       | Bank Ref 1                                                           |                                                                                                    |                                                                                                    |                                                                                                    |                                                                                                    |  |
|                                       | Bank Ref 2                                                           |                                                                                                    |                                                                                                    |                                                                                                    |                                                                                                    |  |
|                                       | 1 NEST St Dursten's House 201-211 Borough High Street London SE1 1JA | 1     Unique ID       NEST     Telephone       Stit Dumtan's House     Contact       201-211 Borough High Street     Scheme Ref       London     Scheme Ref       SET 1JA     Contbution       SCDN No.     Employee       Portal     Soft Code       Account No     Account Name       Bank Ref 1     Bank Ref 2 | 1     Unique ID       NEST     Telephone     020 3117 1102       St Dunstan's House     Contact     201-211 Borough High Street       201-211 Borough High Street     Scheme Ref     EMP231       St T IJA     Minimum     0.00       SCON No.     Employee       Portal     Soft Code       Account No     Account Name       Bank Ref 1     Bank Ref 2 | 1     Unique ID     Pension Scheme       NEST     Telephone     020 3117 1102     Qualitying Scheme       StDumstan's House     Contact     Output Files     Output Files       201-211 Borough High Street     Scheme Ref     EMP231     Include       SET 1JA     Contribution     0.00     Add Employee Co       SCON No.     Employee     Include       SCON No.     Employee     Add Employee Co       Ponsion Details     Pension Details     Pension Details       Soft Code     -     Pension Details       Account No     Stakeholder EE     Stakeholder EE       Bank Ref 1     Bank Ref 2     Bank Ref 2 | 1     Unique ID       NEST     Telephone       020 3117 1102       St Durstan's House       201-211 Borough High Street       Scheme Ref       EMP231       Scheme Ref       Scheme Ref       SCON No.       Scheme Portal       Scourt No       Account Name       Bank Ref 1       Bank Ref 2 |  |

- 1. Go to Pension | Configure Pension Fund
- 2. Click on the 'Add New' button
- 3. Enter the required General Details on the left of the screen. When using IRIS OpenEnrol it is essential that all General Details are completed (Currently, Bank Details entered here are for your information only so you may leave these blank). The Unique ID, if required, will be provided by the Pension provider

Please Note: If you are using NOW Pensions, to enable you to create the Output File ensure you have entered the Unique ID in Configure Pension Fund Details. The Unique ID will be provided by the Pension provider.

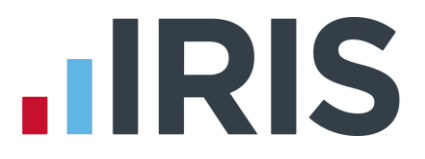

- **4.** In the **Scheme Type** section, from the drop down list select whether the scheme is Defined Contribution, Defined Benefits or Hybrid. This is essential for IRIS OpenEnrol
- 5. Tick the **Qualifying Scheme** box, a message will ask if you require every employee in this Pension Fund to be ticked as a Member of a Qualifying Scheme
- 6. From the **Output Files** section, select the required **File Output** and choose from the **Include** dropdown who to include (this is determined by your Pension provider)
- 7. If you tick Add Employee Contributions to Employers, when the output file is created the employee contribution is added to the employer contribution resulting in the employee contribution being set to zero in the output file. This is used for certain salary sacrifice pensions
- Pension deductions that have not been assigned to a fund are listed on the right under Pension Details. Tick those pension deductions that should be assigned to this Pension Fund

If this Pension Fund is used for auto-enrolment, the deduction amounts will be automatically applied to the Pay Elements | Pensions tab in the Employee Details and deducted from employees' pay when they are autoenrolled during Enter Variations / Calculate. Only one Pension Fund can be used as a default for the automatic enrolment process

#### 9. Click 'OK'

**10.** Repeat for any other pension funds you may have

Please Note: If you have a NEST Pension Fund, the Qualifying Scheme will be ticked automatically and employees will have Member of a Qualifying Scheme ticked.

## **Configure auto enrolment**

The next stage in your preparation is to configure auto enrolment for each of your companies.

| d Configure Automatic              | Enrolment                   | ;  |
|------------------------------------|-----------------------------|----|
| Pensions NEST Co<br>Open Enrolment | ntact Details               | _  |
| Staging Date                       |                             |    |
| Postponement Period                | No postponement             |    |
| Default Pension Fund               | <none></none>               |    |
| Pension Payments &<br>Deductions   | Description Value           |    |
|                                    | There are no items to show. |    |
|                                    | <u>E</u> dit Values         |    |
| Link to OpenEnrol                  |                             |    |
| Link to UpenEnrol                  | No Warning                  |    |
| Help                               | Delete <u>Q</u> K Save Canc | el |

1. Select Pension | Configure Auto Enrolment

- This is where you MUST enter your Staging Date and also the Postponement Period, if required. The Staging Date must be entered to enable the auto enrolment process
- 3. Select the **Default Pension Fund** (if you wish to use one for auto enrolment)

### Only ONE Pension Fund in each company can be used as a default for Automatic Enrolment

- 4. If you have already set up IRIS OpenEnrol, when you log into a company, a warning message will be displayed if there are outstanding communications waiting to be published. The OpenEnrol Warnings section on this screen allows you to specify when this message is seen
- 5. If you are using a NEST pension, click on the '**NEST**' tab

NEST is a new government run workplace pension scheme open to employers of any size. NEST meets the criteria of a qualifying scheme under new employer duties set out in the Pensions Act 2008. Visit their website www.nestpensions.org.uk for more details

6. First, configure your information on the NEST website

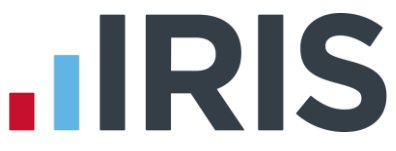

- **7.** Transfer the **Employer Reference Number**, **Groups** and **Payment Sources** to this screen exactly as they are configured on the NEST website
- 8. When using **IRIS OpenEnrol**, you need to complete the **Contact Details** tab in order to successfully generate letters. You will be asked if you want to send a letter to all employees informing them that Automatic Enrolment is coming. This letter is purely informative, it is not a legal requirement. If you select '**No**' at this point you will not be able to reproduce that letter later

| ×                   |
|---------------------|
|                     |
|                     |
|                     |
| Use Company Details |
|                     |

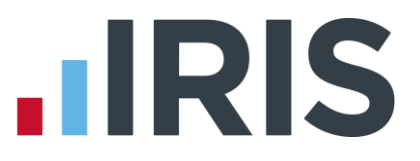

### Auto Enrol employees

The **Automatic Enrolment** process operates as part of the **Enter Variations** / **Calculate** process. It is at this point communications are generated for use with IRIS OpenEnrol.

Running the automatic enrolment process during **Enter Variations** and/or **Calculate** will:

- Set any employees that are already part of a pension scheme as a Member of Qualifying
   Scheme
- Assign a **Worker Status**
- Assess any employees not already in a pension scheme to see if they should be assigned an Automatic Enrolment Date or Deferral Date
- Reset any **Deferral Dates** where the **Deferral Date** is earlier than the start of the current pay period
- Perform the pension calculation including the following new types:
  - Auto Enrolment (With Tax Relief)
  - Auto Enrolment (Salary Sacrifice)
  - Auto Enrolment (Stakeholder)

Once all employees have been processed, if changes have been made in relation to Auto Enrolment, payroll displays a message asking if you want to print a report outlining the changes made. Click 'Yes' to print or preview the report.

## Add any additional pension information to Employee Details

The majority of fields on the **Pay Elements** | **Pensions tab** will be completed via the **Auto Enrolment** feature. As only one **Pension Fund** can be used for **Auto Enrolment**, if you have several **Pension Funds**, you will need to apply these to individuals manually.

- Enter the employee's
   Opt-Out Date and Opt-Out Reference Number if necessary
- Complete the tick box
   Works outside of UK if necessary
- An employer can choose to apply the **Transitional Period** for Defined Benefits and Hybrid Pension schemes to all their workers who meet the criteria to be an

|      |        | Surname Akhtar<br>Forename 1 Hirishita | 1        |               | Code         | 8<br>shier                      |           | 1 |
|------|--------|----------------------------------------|----------|---------------|--------------|---------------------------------|-----------|---|
|      |        | . o. s.r. Day Flamente                 | ]        | had To Dates  | 86 Niete     |                                 |           |   |
| al   | Ta     | K KINI Pay Dements                     | Paymet   | nod To-Dates  | Absence Note | 5                               |           |   |
| lary | & R.   | ates PayDeds AE                        | D Pensi  | ons Pension R | iefs Loans   |                                 |           |   |
| Wo   | rker   | Status                                 | Eligible | Jobholder     | -            | Deferral Date                   |           | = |
| Opt  | -In/J  | loin Date                              |          |               | =(           | Opt-Out Date                    |           |   |
| Per  | sion   | Fund                                   | Dension  | Fred 2        |              | Opt-Out Reference Number        |           |   |
| r or | ISION  | iri and                                | Pensior  | r Fund 2      |              | opeoutreletence interiber       |           |   |
| Aut  | oma    | tic Enrolment Date                     | 09/06/2  | 2014          |              | Pension Information Provided    |           | ■ |
| Tra  | nsitio | onal Period                            |          |               |              | Contributions Ceased Date       |           | Ħ |
| Mer  | mber   | of Qualifying Scheme                   | V        |               |              | Works outside of UK             |           |   |
| ID   | A      | Name                                   | St       | andard Amo    | Year To-date | Туре                            | Reference |   |
|      | 10     | Pension EE                             |          | 3.00          | -7.62        | Normal Pension (With Tax Relief | )         |   |
|      | 11     | Pension ER                             |          | 5.00          | -12.69       | Normal Pension (With Tax Relief | )         |   |
|      | 14     | AVC                                    |          | 0.00          | 0.00         | AVC (With Tax Relief)           |           | - |

eligible jobholder on the employer's first enrolment date and provided certain other conditions are met. For more information click **here** to view The Pensions Regulator detailed guidance on **Transitional period for DB and hybrid schemes** 

4. When using **IRIS OpenEnrol**, the **Transitional Period** box must be ticked before running the employee's first payroll under automatic enrolment to trigger Letter 1T

When a jobholder gives an opt-out notice, you must check that it is a valid notice. It must contain certain statutory information which can be found here:

http://www.thepensionsregulator.gov.uk/docs/pensions-reform-opting-out-v4.pdf

NEST have provision for employees to opt-out via their automated service or via a paper form to hand to their employer. If an employee opts out via NEST's automated service, NEST will inform the employer that the employee has opted out. You can obtain a list of your opted-out employees via your NEST account. If an employee hands you a NEST optout form, once you have checked the form is valid and entered the details in the employee record, when creating the NEST – Contribution Schedule, the opt-out details will be included.

### www.iris.co.uk/customer

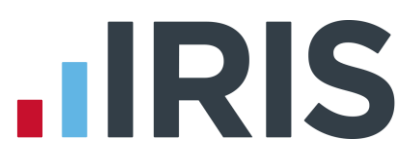

### **Print Pension Reports**

There are several pension reports to assist you in administering your pensions. You can print these from **Pension | Print Pension Reports**.

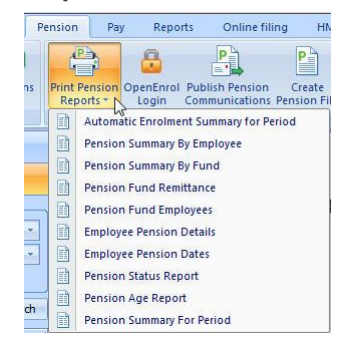

### **Pension Summary By Employee**

This report prints details of the pension contributions for individual employees within a selected pay period. It will not show employees where employee and employers contributions are zero.

It will group employees by **Pension Fund**.

### **Pension Summary By Fund**

This report prints the pension contributions by all or selected **Pension Funds**. Only employees with pension contributions associated with the selected fund will be included. It will not show employees where employee and employer contributions are zero.

### **Pension Fund Remittance**

This report allows you to select a **Pension Fund**, a **From** and **To** date to print it for and also allows you to exclude employees. You may exclude employees that have been auto enrolled but wish to opt out; you are allowed to withhold their contributions from the Pension provider for up to 2 months after **Auto Enrolment**. Please note this option is only permitted by some Pension providers. Your pension provider may want to receive contributions regardless of the opt-out period.

The report includes employees that have an employee or employer pension contribution value which is associated with the selected Pension fund and the contributions were deducted within the date range selected. It will also include employees that have had any pension payments withheld in previous months that now need to be included.

Included in this report are the following: Code, Name, NI Number, NI Rate, Worker Status, Automatic Enrolment Date, Opt-In/Join Date, Opt-Out Date, Member of Qualifying Scheme, Employee Contribution, Employer Contribution, Fund Name and Scheme Reference

### **Pension Fund Employees**

This report will print the total number of employees that have an **Automatic Enrolment Date**, **Opt-Out Date** or an **Opt-In Date** in the specified period range.

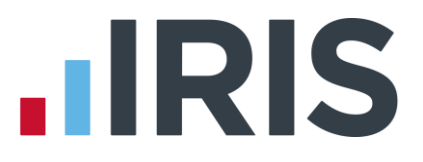

### **Employee Pension Details**

This report gives details of employees' pension details including: **Employee**, **Pension Fund**, **NI No**, **NI Rate**, **Employees Contribution**, **Employees Reference**, **Employers Contribution**, and **Employers Reference**.

### **Employee Pension Dates**

This report will show any employees with either an **Automatic Enrolment Date**; **Opt-out Date**, **Deferral Date** or **Opt-in/Join Date** within a specified date range. The report allows you to print per fund or for all funds and to include or exclude leavers in the current year.

If you have employees with either an **Automatic Enrolment Date**; **Opt-out Date**; **Deferral Date** or **Opt-in/Join Date** and they do not have a pension fund configured in the **Employee Details**, the employee will be displayed on the report under the header '**No Fund Specified**'.

### **Pension Status Report**

This report contains the automatic enrolment information for each employee. If the **Fund** is set to **All** in **Report Options**, details of employees that are excluded from Automatic Enrolment, working outside the UK and are not in any pension scheme will also be included on the report. It can be printed per **Pension Fund** or for all **Pension Funds**. This report does not include leavers.

### **Pension Age Report**

This report will print current employees that will reach a key age for Workplace Pensions in the selected pay period. Currently the key ages are 16, 22, State Pension Age and 75. This report includes **Code**, **Name**, **NI Number**, **Gender**, **Date of Birth**, **Age on next Birthday** and **Pension Fund**. It can be printed per **Pension Fund** or for all **Pension Funds**.

### **Pension Summary For Period**

This report will details **Employee**, **NI Number**, **Notional Pay**, **Pensionable Earnings and Qualifying Earnings**.

### **Auto Enrolment Summary For Period**

This report can be printed each period to see which employees have been auto enrolled in the selected period and which employees haven't together with the reason why.

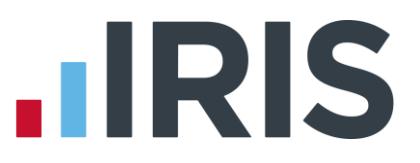

### **NEST**

NEST is a new government run workplace pension scheme open to employers of any size. NEST meets the criteria of a qualifying scheme under new employer duties set out in the Pensions Act 2008. Visit their website **www.nestpensions.org.uk** for more details.

If you are planning on using NEST, there are several features within the software to help you.

#### **Create Pension File**

NEST require two types of file and you are able to create both of these.

If you have joined NEST, you will need to send the 'NEST – Enrolling Workers' file after your first Auto Enrolment and subsequently each time an employee is auto enrolled

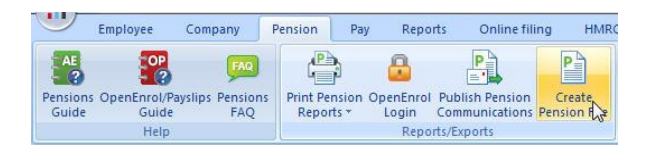

#### **NEST – Enrolling Workers**

- This file contains the information you need to send NEST about your workers when you enrol them, such as their name, date of birth and address
- You need to send this when you first start using NEST and afterwards whenever a new worker is enrolled
- Once you have created the file you need to upload it to either NEST's website or their FTP site

There is a 2mb file size limit if uploading to NEST's website, however there is no limit uploading to their secure FTP site

#### **NEST – Contribution Schedule**

#### The Nest - Contribution Schedule contains:

- Information about the contributions for each worker, that is, contributions that are being paid by the employer and the employee
- Details of the earnings on which these contributions have been based
- Employees who have been excluded on the NEST Exclude Employees for..... screen, these employees will be included in the file created with zero values

Once you have created the file you need to upload it to either NEST's website or their FTP site.

| Description /                | Ê  |
|------------------------------|----|
| Aviva Joiners                |    |
| Aviva Payments               |    |
| Friends Life                 |    |
| NEST - Contribution Schedule |    |
| NEST - Enrolling Workers     |    |
| Now Pensions v1.1            |    |
| Now Pensions v1.2            |    |
| Peoples Pension              | -Ш |
| Peoples Pension v8.1         |    |
| Scottish Widows              | _  |
| Scottish Widows V3           | •  |

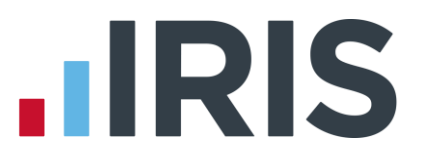

### Other Available Output files

In addition to the NEST output files, the following standard output files are available from **Pension** | **Create Pension File**:

- Aviva Joiners
- Aviva Payments
- Friends Life
- Now Pensions v1.1
- Now Pension v1.2
- Peoples Pension
- Peoples Pension v8.1
- Scottish Widows
- Scottish Widows V3
- Standard Life G2G Joiners
- Standard Life G2G Payments

Output Files are set up in Configure Pension Fund Details.

Please Note: If you are using NOW Pensions, to enable you to create the Output File ensure you have entered the Unique ID in Configure Pension Fund Details. The Unique ID will be provided by the Pension provider.

When you create an Output file, a message will be displayed specifying where the file has been created together with the file name

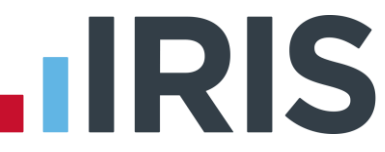

If you have multiple pay frequencies for a Company and you are using the **Standard Life G2G Pension Output Files** the following steps need to be taken:

Under Pension | Configure Auto Enrolment | NEST, enter a dummy Employer Reference Number and set up your pay frequencies in the Group section

In Employee Details | Pay Elements | Pension Refs, under NEST Details, select the pay frequency from the Group drop-down

If the employee changes pay frequency, for instance from weekly to monthly, enter the Date Group Changed in Employee Details | Pay Elements | Pension Refs

Please Note: The Standard Life G2G file only requires a **Reason for Reduced Employee Contribution** if there is a zero contribution.

### **Output File Fields**

In **Employee Details | Pay Elements | Pension Refs**, under the **Output File Fields** section, you can complete the following fields:

- Friends Life/Now Pensions Category
- Peoples Pension Worker Group ID
- Scottish Widows Pay Group / Now PAY CODE

These fields can be completed from the information you configured with your pension provider. To add a new **Category** / **Worker Group ID** / **Pay Group** /**Now PAY CODE**:

- 1. Type into the relevant field
- 2. Click 'Save'
- Choose the Category / Worker Group ID / Pay Group/Now PAY CODE from the dropdown list
- 4. Click 'Save' then 'Close'

**Please Note**: Now PAY CODE is a mandatory field required for all employees in the Now Pensions V1.2 output file

# Auto Enrolment process – day to day

The software will run the Auto Enrolment process for each employee individually when you use the **Enter Variations** / **Calculate** process. The software will check if the payroll date is on or after the company **Staging Date** and if so:

- Checks if a Postponement Period is in operation. If so, a Deferral Date is entered in
   Employee Details | Pay Elements | Pensions
- Identifies whether the employee is an eligible or non-eligible jobholder or an entitled worker and sets the employee's Worker Status accordingly
- If the employee's Worker Status is set to Eligible Jobholder the software assigns an Automatic Enrolment Date and adds the pension fund and pension deductions (if configured) to Employee Details | Pay Elements | Pensions
- Reassesses workers with a **Deferral Date** assigned where that **Deferral Date** is in the pay reference period being calculated. When earnings are above the Automatic Enrolment trigger the employee will be auto enrolled
- Employees and employers pension deductions are calculated and the payroll process continues as normal; once complete it will move on to the next employee
- During the calculate process, if using IRIS OpenEnrol, pension communications are created ready for you to publish

Once all employees have been processed, if any employees have been automatically enrolled, a message will be displayed asking if you want to print a report outlining the changes made. Click **'Yes'** to print or preview the report.

| Demonst<br>Automat                 | ration Company<br>ic Enrolment Summary for Week N                | io 10                                 | Date :<br>Time :<br>Page :   | 05/06/2013<br>11:07:17<br>1 |
|------------------------------------|------------------------------------------------------------------|---------------------------------------|------------------------------|-----------------------------|
| <b>Employe</b><br><u>Code</u><br>7 | es to be Automatically Enrolled this<br>Employee Name<br>Cross S | period<br><u>Pay Period</u><br>Weekly | <u>AE Date</u><br>09/06/2013 |                             |

Each time the payroll is calculated this procedure is followed. Payroll will also re-assess any employees that were not previously eligible, any employees whose **Worker Status** is not set to **Eligible Jobholder** and any employees who have a **Deferral Date** entered. If an employee becomes eligible, the **Deferral Date** is removed, the **Automatic Enrolment Date** is set and the **Pension Fund** and pension deductions are assigned.

If you recalculate the payroll and an employee's earnings change, the employee will be reassessed for Auto Enrolment and also for any pension communications published via IRIS OpenEnrol. This could result in an employee being auto enrolled or Auto Enrolment dates being removed.

### www.iris.co.uk/customer

# Automatic Enrolment - Examples

**Example 1**: Employee joins the company on 7 July 2014 and earns £20000 per annum.

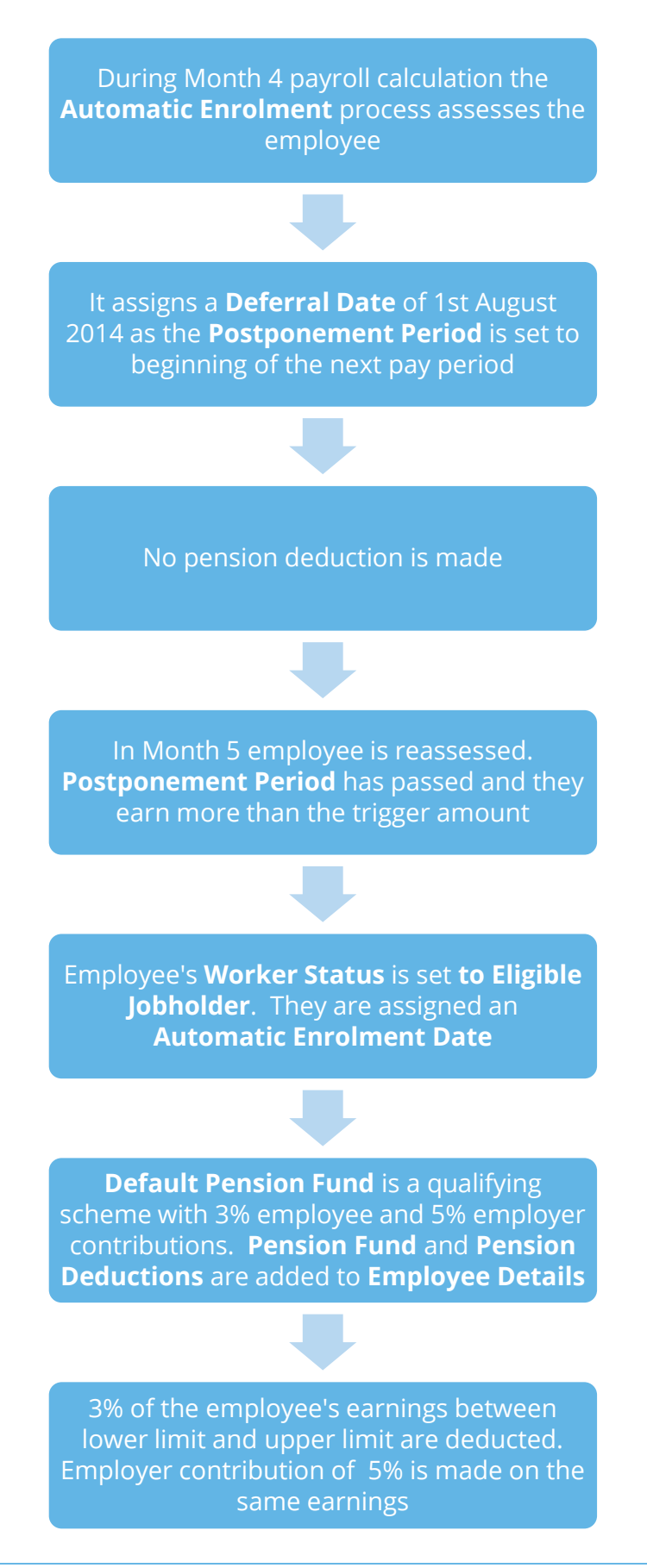

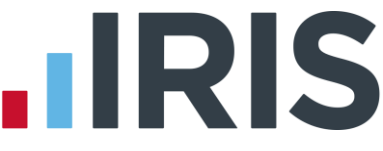

**Example 2**: Employee with variable earnings, receiving more than the earnings trigger in month 1. Deferral Date is set to Month 3

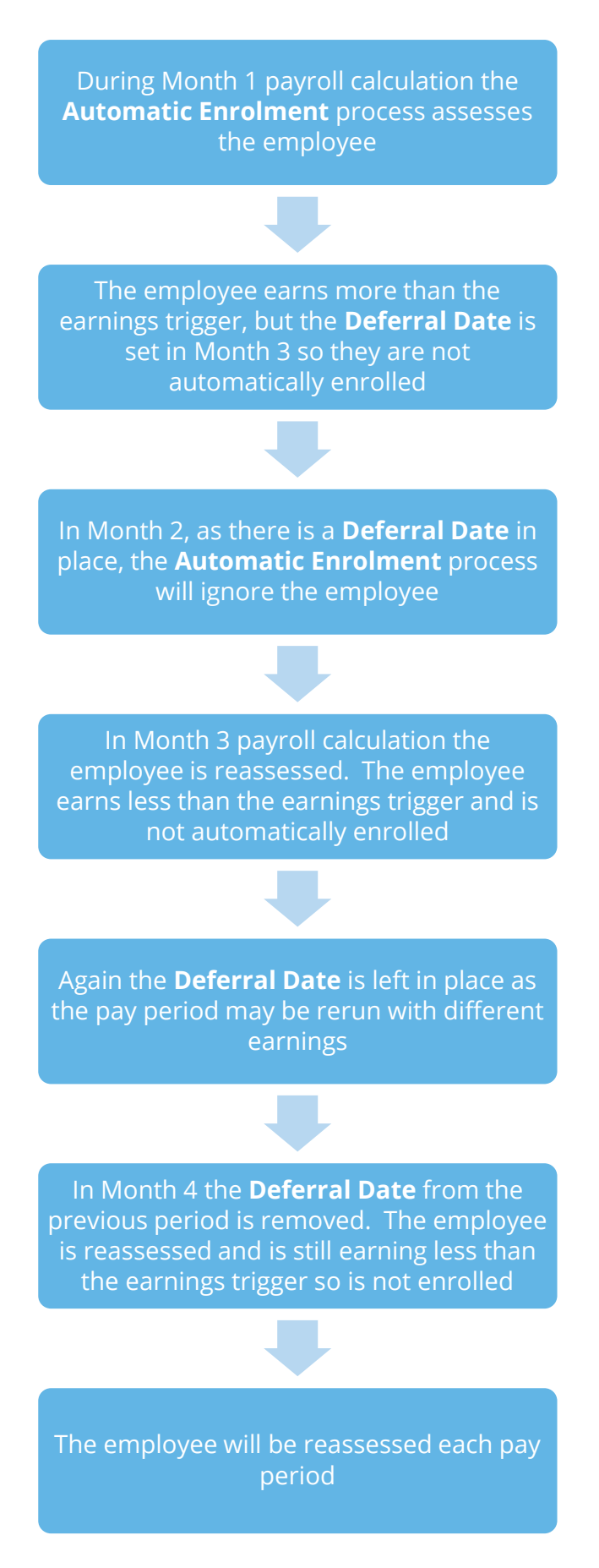

www.iris.co.uk/customer

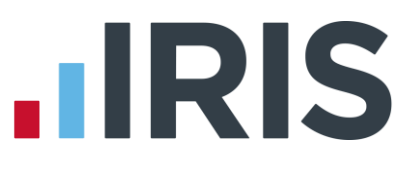

### Using Postponement multiple times

Postponement can be used more than once for a worker providing the worker is NOT an eligible jobholder at the end of the Postponement Period. For example, Postponement can be applied to avoid temporary spikes in earnings such as with seasonal workers, providing the worker is not an Eligible Jobholder at the end of the Postponement Period.

Here is an example of applying postponement to a monthly paid employee:

| Month 1  | <ul> <li>Non-eligible jobholder as earnings below trigger point</li> <li>No action</li> </ul>                                      |
|----------|----------------------------------------------------------------------------------------------------|
| Month 2  | <ul> <li>Eligible jobholder as earnings above trigger point</li> <li>Postponement applied for 3 months</li> </ul>                  |
| Month 3  | • No assessment as in postponement period                                                                                          |
| Month 4  | •No assessment as in postponement period                                                                                           |
| Month 5  | <ul> <li>Non-eligible jobholder as earnings below trigger point</li> <li>Deferral Date removed</li> <li>No action</li> </ul>       |
| Month 6  | <ul> <li>Non-eligible jobholder as earnings below trigger point</li> <li>No action</li> </ul>                                      |
| Month 7  | <ul> <li>Eligible jobholder as earnings above trigger point</li> <li>Postponement applied for 3 months</li> </ul>                  |
| Month 8  | • No assessment as in postponement period                                                                                          |
| Month 9  | • No assessment as in postponement period                                                                                          |
| Month 10 | <ul> <li>Eligible jobholder as earnings above trigger point</li> <li>Worker enrolled into an Automatic Enrolment scheme</li> </ul> |

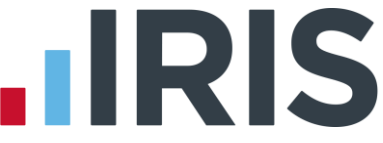

- Since the worker is a non-eligible jobholder at the end of the Postponement Period in month 5, the worker is not automatically enrolled
- When the worker becomes an eligible jobholder in month 7, a Postponement Period can be applied again
- In month 10 (at the end of the Postponement Period), the worker is assessed as an eligible jobholder and therefore must be automatically enrolled
- If the worker was assessed as a non-eligible jobholder in month 10, the worker would not be automatically enrolled

### **Please Note:**

If the following apply, an employee can be postponed again:

- The employee's Deferral Date is in the current Pay Reference Period and
- The employee's 22nd birthday is the day after the Deferral Date in the current Pay Reference Period and
- The employee is an Eligible Jobholder

If however the employee's 22<sup>nd</sup> birthday is on or before the Deferral Date in the current Pay Reference Period and the employee is an Eligible Jobholder, the Auto Enrolment Date will be set to the Deferral Date.

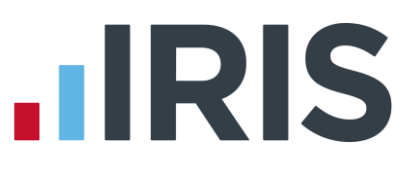

# Holding back funds for Pension Providers

Your payroll has the ability to hold back contributions if the pension provider doesn't want to receive the funds until the end of the opt-out window. This is available when creating the pension files:

1. From the Pension tab select 'Create Pension File'

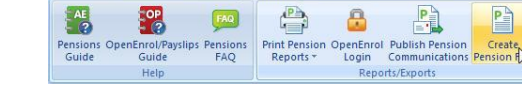

Select file to create

NEST - Contribution Schedule NEST - Enrolling Workers Now Pensions v1.1 Now Pensions v1.2 Peoples Pension Peoples Pension v8.1 Scottish Widows V3

Aviva Joiners Aviva Payments Friends Life Reports

Description /

Online filing

Employee Company Pension Pay

2. Select the required pension file and click 'OK'

3. Enter the required details and click 'Next'

|                         | Date Rang    | de       |
|-------------------------|--------------|----------|
| Pay<br>Frequency Weekly | From         | <u> </u> |
| Period No 12 🗘          | То           | <u> </u> |
| who to include          | ) ()<br>© Se | slected  |
| Paument Source and NEST | Dataile      |          |
| Payment Source          | Oxford       |          |
| Date Payment Due        | 27/06/201    | 4 🔳      |
| Payment Frequency       | Monthly      |          |
| Code                    | Sumame       | Forename |
|                         |              |          |
|                         |              |          |
|                         |              |          |
|                         |              | -        |
|                         |              | -        |
|                         |              |          |

Tick the box in the
 'Exclude' column to
 exclude the worker
 from the
 contributions file.
 This will hold back
 the worker's
 contributions until
 the date entered in
 the Exclude Until column.

| NEST - E | xclude Employees for | 01/06/2014 - 15/06/ | 2014          |                     |          |                  |
|----------|----------------------|---------------------|---------------|---------------------|----------|------------------|
| Code     | Surname              | Forename            | NI Number     | Automatic Enrolment | Exclude  | Exclude Until    |
| 1        | DUTTON               | Kaye                | NH897237A     | 09/06/2014          |          |                  |
| 2        | BROWN                | Dawn                | BE344567A     | 09/06/2014          |          |                  |
| 4        | GOLD                 | Susan               | SG875675A     | 09/06/2014          |          |                  |
| 5        | HELMRICH             | Hugh                | NH733492A     | 09/06/2014          |          |                  |
| 6        | JUGOVIC              | Adrianna            | NA489709B     | 09/06/2014          |          |                  |
| 7        | CROSS                | Samantha            | SZ673764A     | 09/06/2014          |          |                  |
| 8        | AKHTAR               | Hirishita           | HA981373A     | 09/06/2014          |          |                  |
| 9        | MALONE               | Michael             | MA485485A     | 09/06/2014          |          |                  |
|          |                      | land a              |               |                     | _        |                  |
|          |                      |                     | <u>P</u> rint | Save Back           | <u>N</u> | ext <u>Close</u> |

Please be aware this option is only permitted by some Pension providers.

Your Pension provider may want to receive contributions regardless of the opt-out period.

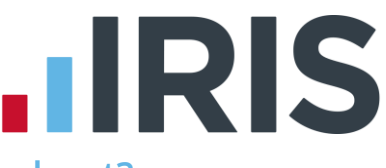

# How do I refund contributions if an employee has opted-out?

This depends on:

- Your pension configuration
- Whether the employee's earnings for the pension deduction were the same each period
- If you have just moved into the new tax year

### **Employee's Contribution Refund**

#### Example – percentage

Where the employee's earnings for the pension deduction are the same each pay period and the refund is due in the same tax year as the enrolment date (the pension deduction is a percentage of the employee's salary)

- 1. From Pension | Configure Pensions click 'Add New'
- 2. Select the **Type** ensuring the same as the original pension deduction
- 3. Click 'OK' then 'Close'
- In Pay | Enter Variations, select the new deduction and enter a negative percentage in the Temporary column
- 5. Save then Close
- 6. Calculate the payroll
- The pension deduction refund value must NOT exceed the pension deduction year to-date value

### **Example - value**

Where the employee's earnings for the pension deduction differ each pay period and the refund is due in the same tax year as the enrolment date (the pension deduction is a percentage of total hours paid to the employee)

- 1. From Pension | Configure Pensions click 'Add New'
- 2. Select the **Type** ensuring the same as the original pension deduction
- 3. Set the Method as Value
- 4. Click 'OK' then 'Close'
- In Pay | Enter Variations, select the new deduction and enter a negative value in the Temporary column
- 6. Save then Close
- 7. **Calculate** the payroll to refund the pension contributions
- 8. The pension deduction refund value must **NOT** exceed the pension year to-date value

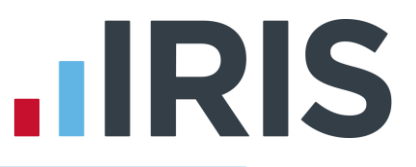

The pension deductions used to refund <u>must not</u> be assigned to a Pension Fund as it should not be included in the Pension Output File

#### **Employer's Contribution Refund**

- 1. From Pension | Configure Pensions click 'Add New'
- 2. Select the **Type** ensuring the same as the original pension deduction
- 3. Set the Method as Value
- 4. From the Contribution drop-down select Employer
- 5. Click 'OK' then 'Close'
- In Pay | Enter Variations, select the new deduction and enter a negative value in the Temporary column
- 7. Click Save then Close
- 8. Calculate the payroll to refund the pension contributions
- The pension deduction refund value must NOT exceed the Employer's pension year to-date value

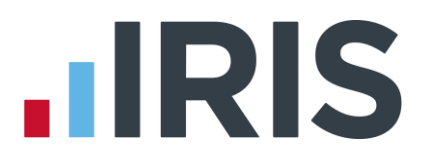

# What is IRIS OpenEnrol?

IRIS OpenEnrol is an element of the IRIS AE Suite<sup>™</sup>; a new way to distribute workplace pension communications to employees. The letters which need to be sent to employees, in order to comply with legislation, will be created automatically when you run the payroll. They will then be published to a secure online portal. The letters are emailed directly to each employee, and once they have registered with the portal they will be able to quickly view all of their past automatic enrolment letters in an easy to access, secure area.

### What will IRIS OpenEnrol do for me?

- Employees receive pension communications directly via email
- Letters can be accessed anywhere an internet connection is available
- Quick and easy to setup with no software to install
- Increases Automatic Enrolment administration efficiency
- Reduces carbon footprint demonstrating an environmentally friendly solution
- Reduces communication distribution costs including printing, postage and processing
- Fully secure
- Allows employees immediate 24/7 access to their own pension communication information
- Free IOS, Android and Windows phone apps available for employees to securely view their own pension communications on tablets or smartphones
- An Employer can log into the IRIS OpenEnrol portal and print communications if an employee does not have an email address
- All published communications are date stamped for audit purposes and a copy stored against the employee record

### How does IRIS OpenEnrol work?

Certain Automatic Enrolment triggers during the payroll run will cause a communication to be created, which you then need to publish to the IRIS OpenEnrol secure website. IRIS OpenEnrol takes that data and creates letters in the form of Adobe PDF files to be sent to your employees.

- If the employee has an IRIS OpenEnrol account the Adobe PDF will be emailed to the employee and stored online
- If the employee does not have an account but has an email address the letter will be emailed and the employee prompted to configure their account
- If the employee does not have an email address you can log onto IRIS OpenEnrol to print the required letter

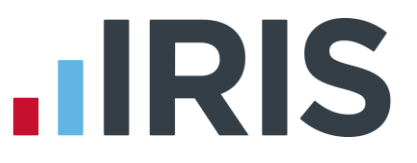

### How to set up IRIS OpenEnrol in the payroll software

When using IRIS OpenEnrol it is vital for certain elements of your Pension configuration to be set up fully. The letters require certain information to be present in order to be produced correctly.

### Table of essential fields and where to find them:

| Field required for letters              | Where it is                         | How to find it                                                                                                   |
|-----------------------------------------|-------------------------------------|----------------------------------------------------------------------------------------------------|
| IRIS OpenEnrol Account Email<br>Address | Online Login Details                | In <b>Admin</b> , go to <b>File   Online Login</b><br>Details                                                    |
| Pension Contact Name                    |                                     |                                                                                                    |
| Pension Contact Address Line 1          |                                     |                                                                                                    |
| Pension Contact Address Line 2          |                                     |                                                                                                    |
| Pension Contact Address Line 3          |                                     |                                                                                                    |
| Pension Contact Address Line 4          | Create\Edit Pension<br>Fund Details | From the <b>Pension</b> menu, select<br><b>Configure Pension Fund</b> , then select<br><b>Add</b> or <b>Edit</b> |
| Pension Contact Postcode                |                                     |                                                                                                    |
| Pension Contact Telephone No.           |                                     |                                                                                                    |
| Pension Contact Website Address         |                                     |                                                                                                    |
| Pension Contact Portal Address          |                                     |                                                                                                    |
| Company Tax District                    |                                     |                                                                                                    |
| Company Tax Reference                   | Company Details                     | From the <b>Company</b> menu, select<br><b>Company Details</b> and click the <b>HMRC</b><br>tab                  |
| Company Name                            |                                     |                                                                                                    |

### Table of essential fields and where to find them continued:

| Fields required for letters    | Where it is                      | How to find it                                                                                                   |  |
|--------------------------------|----------------------------------|----------------------------------------------------------------------------------------------------|--|
| Company Contact Address Line 1 |                                  |                                                                                                    |  |
| Company Contact Address Line 2 |                                  |                                                                                                    |  |
| Company Contact Address Line 3 |                                  |                                                                                                    |  |
| Company Contact Address Line 4 |                                  | From the <b>Pension</b> menu, select                                                                             |  |
| Company Contact Postcode       | Configure Auto Enrolment         |                                                                                                    |  |
| Company Contact Country        |                                  | on the <b>Contact Details</b> tab                                                                                |  |
| Company Contact Telephone No.  |                                  |                                                                                                    |  |
| Company Contact Email Address  |                                  |                                                                                                    |  |
| Company Contact Signatory      |                                  |                                                                                                    |  |
| Company Contact Name           |                                  |                                                                                                    |  |
| Company Staging Date           | Configure Auto Enrolment         | From the <b>Pension</b> menu, select<br><b>Configure Auto Enrolment</b> then click<br>on the <b>Pensions</b> tab |  |
| Employee Title                 |                                  |                                                                                                    |  |
| Employee Surname               |                                  |                                                                                                    |  |
| Employee Forename 1            |                                  |                                                                                                    |  |
| Employee Forename 2            |                                  | From the <b>Employee</b> menu select <b>Alter</b>                                                                |  |
| Employee Address Line 1        | Employee Details  General<br>tab | <b>Current Employee</b> and select the relevant individual. Click on the                                         |  |
| Employee Address Line 2        |                                  | General tab.                                                                                                    |  |
| Employee Address Line 3        |                                  |                                                                                                    |  |
| Employee Address Line 4        |                                  |                                                                                                    |  |
| Employee Postcode              |                                  |                                                                                                    |  |

### Table of essential fields and where to find them continued:

| Fields required for letters                                                             | Where it is                      | How to find it                                                                                                    |  |
|-----------------------------------------------------------------------------------------|----------------------------------|----------------------------------------------------------------------------------------------------|--|
| Employee Pay Frequency                                                                  | Employee Details  <br>Tax/NI Tab | Select the employee from the <b>Selection</b><br><b>Side Bar</b> and click on the <b>Personal</b> tab.                               |  |
| Employee Pension Contribution                                                           |                                  |                                                                                                    |  |
| Employee Pension Contribution<br>Percentage or Value setting                            |                                  |                                                                                                    |  |
| Employee Employer Pension<br>Contribution                                               | Payments/Deductions              | From the <b>Company</b> menu select<br><b>Payments/Deductions   Configure</b><br><b>Pensions</b> , Click <b>Add New</b> to add a new |  |
| Employee Employer Pension<br>Contribution Percentage or Value<br>setting                | ,                                | pension contribution or highlight the existing one and click <b>Edit</b>                                                             |  |
| Employee Tax Relief Indicator<br>(whether a pension is calculated<br>before Tax/NI etc) |                                  |                                                                                                    |  |
| Employee Opt-In/Join Date                                                               | Employee Details                 | Select the employee then click on <b>Pay</b>                                                                                         |  |
| Employee Deferral Date                                                                  | Elements tab                     | Elements   Pensions tab.                                                                                                    |  |
| Employee Automatic Enrolment<br>Date                                                    | Employee Details                 | This will be set as part of auto enrolment<br>assessment during payroll. If you need to                                              |  |
| Employee Worker Status                                                                  | Elements tab                     | then click on <b>Pay Elements   Pensions</b><br>tab.                                                                                 |  |

## Essential steps to setting up IRIS OpenEnrol

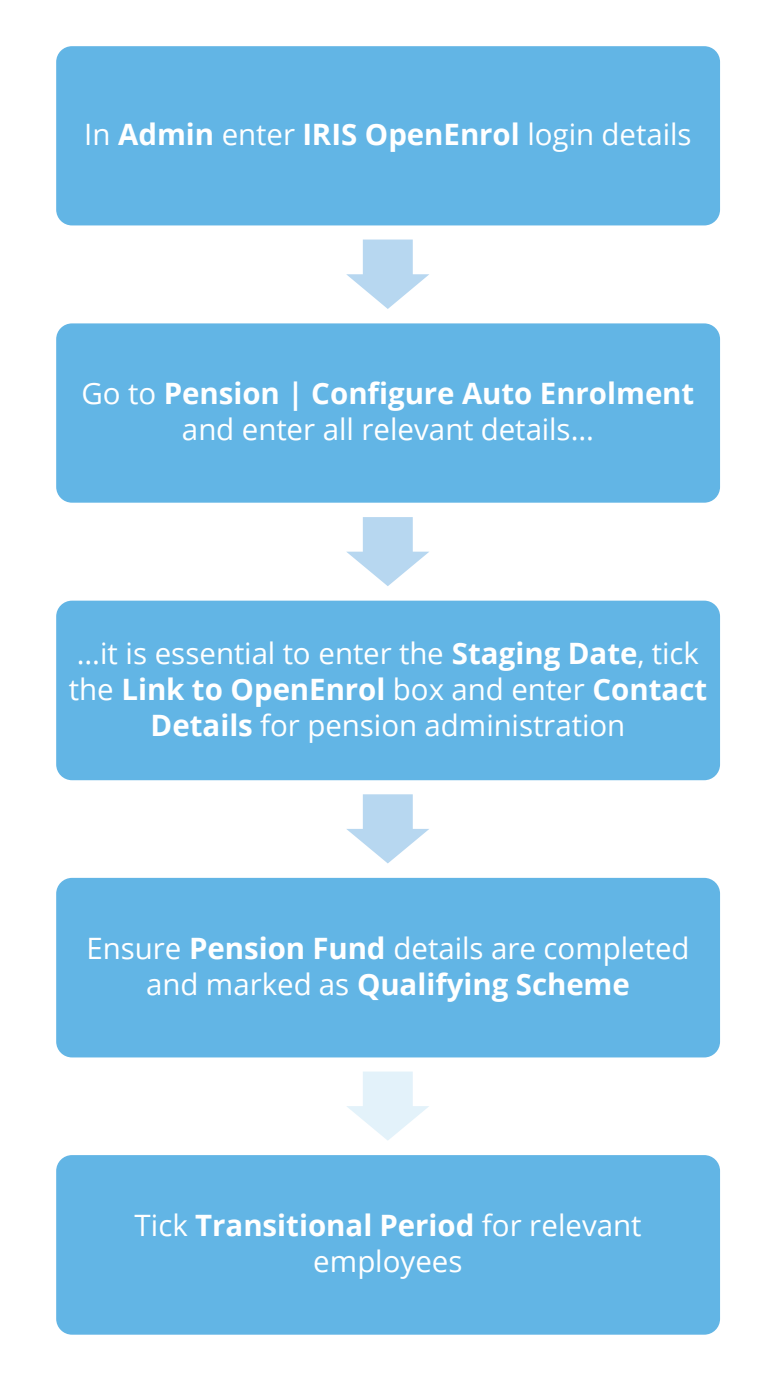

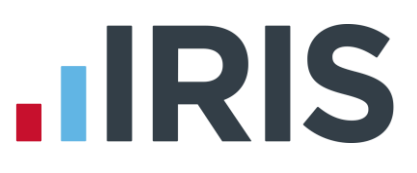

#### In order to use IRIS OpenEnrol, follow these steps:

- 1. Log into Admin
- 2. Click on the 'File' menu
- 3. Select 'Online Login Details'
- **4.** Enter the **'Email Address'** and **'Password'** that you used to register on the IRIS OpenEnrol website (the login details are the same as IRIS OpenPayslips)
- 5. Click 'OK'
- **6.** Log back into the payroll software
- 7. Click on the 'Pension' menu and select 'Configure Auto Enrolment'
- 8. Tick the 'Link to OpenEnrol' box

If you are creating an existing company for the first time in the payroll software (i.e. auto enrolment has already occurred on another system), you must tick the **Link to OpenEnrol** box as the last step **AFTER** setting up the company and all your employees, including entering the **Staging Date** and all other Auto Enrolment and Pension information

- 9. Enter the Staging Date and you will be asked if you wish to send an 'automatic enrolment is coming' letter to all employees. If you select 'No', you will not be able to create this letter again
- Click on the 'Contact Details' tab and enter your company's contact details for pension administration
- 11. Click 'OK'
- From the Pension menu select 'Configure Pension Fund' and either Add or Edit your Pension Fund, making sure all relevant details are entered
- 13. Tick the 'Qualifying Scheme' box, a message will ask if you require every employee in thisPension Fund to be ticked as a Member of a Qualifying Scheme
- 14. If you have any employees in Defined Benefits or Hybrid Schemes and you are applying a Transitional Period, make sure the Transitional Period box is ticked in Employee Details
   | Pay Elements | Pensions tab

### How do I set up IRIS OpenEnrol online?

To see how to set up the IRIS OpenEnrol portal, click **here** to view the guide.

### How are the auto enrolment letters created?

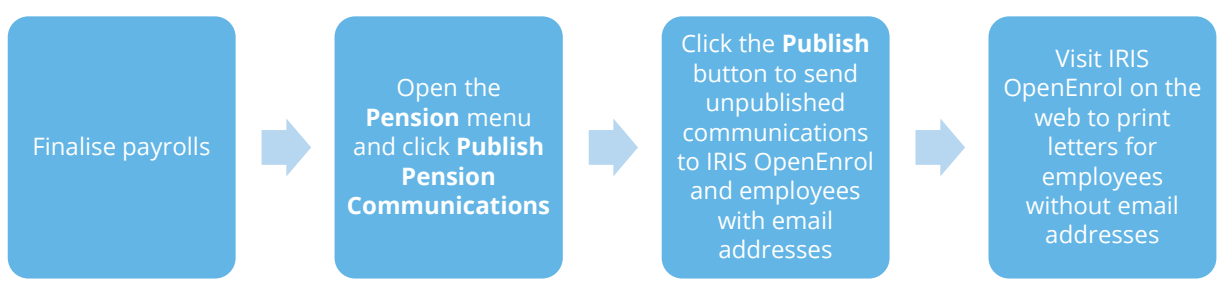

After you have completed your payroll, click on the '**Pension**' menu and select '**Publish Pension Communications**' to open the publishing window:

| Code | Name 🖌           | Date /     | Worker<br>Status       | Description                          | Period       | Sent |
|------|------------------|------------|------------------------|--------------------------------------|--------------|------|
| 8    | Akhtar Hirishita | 03/04/2014 | Eligible Jobholder     | L1 - Auto-enrolment Date set         | 2014-15 W 10 |      |
| 12   | Boniek Zbigniew  | 03/04/2014 | Eligible Jobholder     | L1 - Auto-enrolment Date set         | 2014-15 W 10 |      |
| 2    | Brown Dawn       | 03/04/2014 | Eligible Jobholder     | L1 - Auto-enrolment Date set         | 2014-15 W 10 |      |
| 7    | Cross Samantha   | 03/04/2014 | Eligible Jobholder     | L1 - Auto-enrolment Date set         | 2014-15 W 10 |      |
| 1    | Dutton Kaye      | 03/04/2014 | Eligible Jobholder     | L1 - Auto-enrolment Date set         | 2014-15 W 10 |      |
| 4    | Gold Susan       | 03/04/2014 | Eligible Jobholder     | L1 - Auto-enrolment Date set         | 2014-15 W 10 |      |
| 5    | Helmrich Hugh    | 03/04/2014 | Eligible Jobholder     | L1 - Auto-enrolment Date set         | 2014-15 W 10 |      |
| 6    | Jugovic Adrianna | 03/04/2014 | Eligible Jobholder     | L1 - Auto-enrolment Date set         | 2014-15 W 10 |      |
| 9    | Malone Michael   | 03/04/2014 | Eligible Jobholder     | L1 - Auto-enrolment Date set         | 2014-15 W 10 |      |
| 11   | O'Leary Michael  | 03/04/2014 | Eligible Jobholder     | L1 - Auto-enrolment Date set         | 2014-15 W 10 |      |
| 3    | Rushton Graham   | 03/04/2014 | Non-eligible Jobholder | L2L3 - Non Eligible Worker or Entitl | 2014-15 W 10 |      |

This screen displays the pension communications that are to be sent or have already been sent to IRIS OpenEnrol, depending on the options selected in the **View** box at the top of the screen.

By default the screen shows all the currently available unpublished data. You can also view previously published data if you need to. The data is sorted alphabetically, by surname and forename.

You can reorder the grid by clicking on a column heading. Clicking again will toggle the order ascending to descending etc.

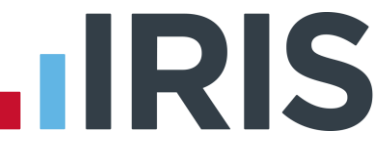

If there is no unpublished data the screen will display the first page of the most recent published data in alphabetical surname, forename order.

- **Code** the employee code
- **Name** the surname then forename
- **Date** the date the communication was created
- Worker Status employee's Worker Status at the time of generating the communication
- **Description** describes the type of letter to be sent
- Period the year, frequency and pay period e.g. tax year 2014/2015 Week 23 would appear as 2014-2015 W 23
- **Sent** tick box showing whether a communication has been published to IRIS OpenEnrol
- From Date and To Date these can both be blank or either can be blank or both can be populated:
  - If both dates are blank, all data matching the criteria in the **View** box will be displayed
  - If the **From Date** is blank all data up to the **To Date** will be displayed
  - If the **To Date** is blank all data from the **From Date** will be displayed
  - If the From Date and To Date are both populated only data in that date range will be populated
  - The **From Date** and **To Date** can be the same day

### Refresh

The **Refresh** button is disabled until you change the **View** selection or enter a date range. The text, **Click Refresh to update view**, will appear when the **Refresh** button is enabled. After clicking **Refresh** the button will be disabled and the text, **Click Refresh to update view**, will not be visible.

You need to click the Refresh button if you make changes to the View selection or the From and To dates

### Reset

Click this button to reset the screen to its initial state. Both dates will become blank. The **View** field will be reset to Unpublished or Published depending on what was set when the screen was first opened. The grid display will be refreshed and the **Refresh** button will be disabled.

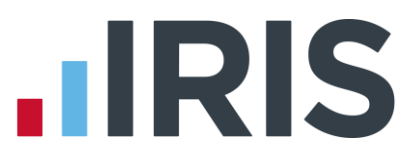

#### Print

Click **Print** for a printed listing of pension communications. You can choose to print **All**, **Unpublished** or **Published**, a **Date Range** and selected employees using the **Selection** button.

This prints a summary of the communications, not the actual letters

### Delete

Each single row in the grid can be highlighted. Multiple rows can be highlighted using standard windows functions e.g. CTRL & click or SHIFT & click. Highlight the rows you want to delete then click the **Delete** button.

### Publish

When you are ready to send the unpublished pension communications you need to click the **Publish** button. **Publish** will always send all unpublished data for the current company. This will send the communications to the IRIS OpenEnrol portal and directly to employees with email addresses in their **Employee Details**.

### Republish

This option allows you to republish data that has already been published previously, for a date range you select.

Recalculating the payroll will re-assess any actions relating to Automatic Enrolment or IRIS OpenEnrol. If a payroll is recalculated, employees will be reassessed. If payroll is recalculated and communications have not been sent, they can be amended or deleted before the pay period is complete.

# **IRIS**

### What letters are sent and when?

| LO                 | <ul> <li>IRIS 'Staging Letter' - This letter is optional and lets employees know<br/>Auto Enrolment is coming and is sent once to all employees, except<br/>employees who are: <ul> <li>75 and over</li> <li>Worker Status 'Exclude from auto enrolment'</li> <li>Works outside of UK box ticked</li> <li>Leavers</li> </ul> </li> </ul> |
|--------------------|----------------------------------------------------------------------------------------------------|
| L1                 | Issued when Auto Enrolment Date is assigned                                                                                                    |
| L1T                | Issued at Staging to employees with the Transitional Indicator set                                                                                                    |
| L1P                | Issued after Staging Date, each time a Deferral Date is assigned and the employee is an eligible jobholder                                                                                                    |
| L1Opt              | Issued when an Opt-In Date is entered for an employee, regardless of their Worker Status                                                                                                    |
| L2 & L3            | Sent to non-eligible jobholder or to entitled worker when assessed and<br>a Postponement Period is not used. This letter is only sent once                                                                                                    |
| L4                 | Sent to employees where they are a Member of a Qualifying Scheme at staging when no Postponement Period is used                                                                                                    |
| L6                 | Issued to all employees at staging if Postponement Period is in use<br>(apart from employees receiving Letter 1T). Also sent to new starters<br>after staging if Postponement Period is in use and their Worker Status<br>is Non-Eligible Jobholder or Entitled Worker                                                                   |
| Excluded Employees | <ul> <li>The following employees will not receive Auto Enrolment<br/>Communications:-</li> <li>75 and over</li> <li>Worker Status 'Exclude from auto enrolment'</li> <li>Works outside of UK box ticked</li> </ul>                                                                                                    |

### Examples of when Letters are created

1. At Staging without Postponement

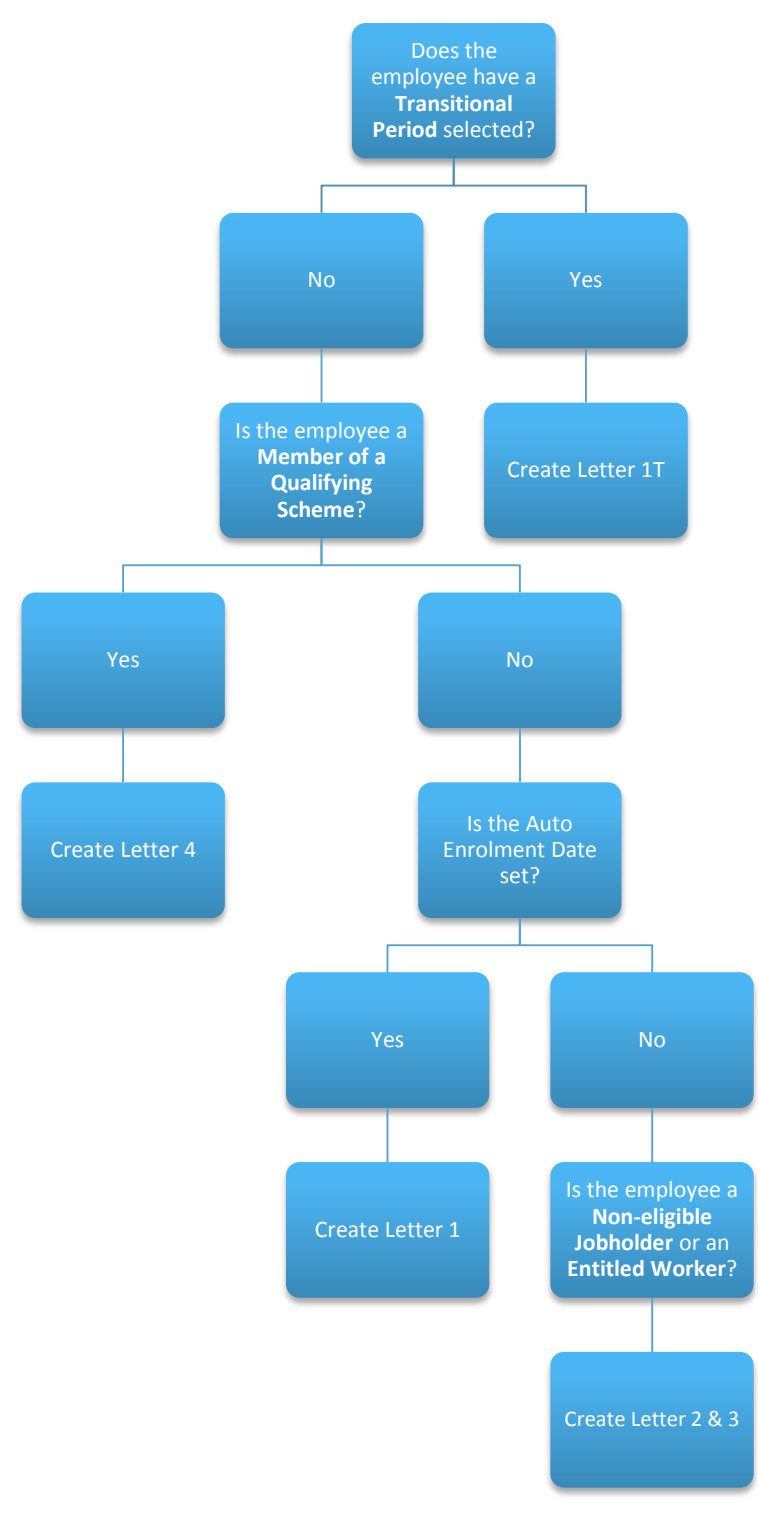

### 2. At Staging with Postponement

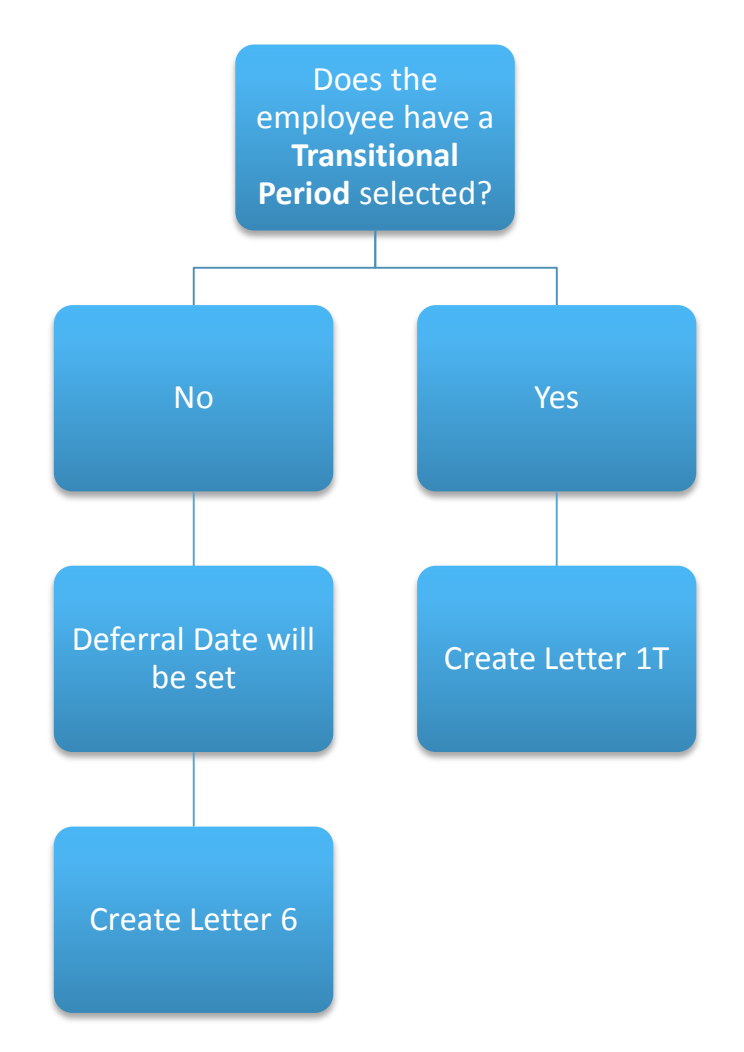

3. After Staging without Postponement

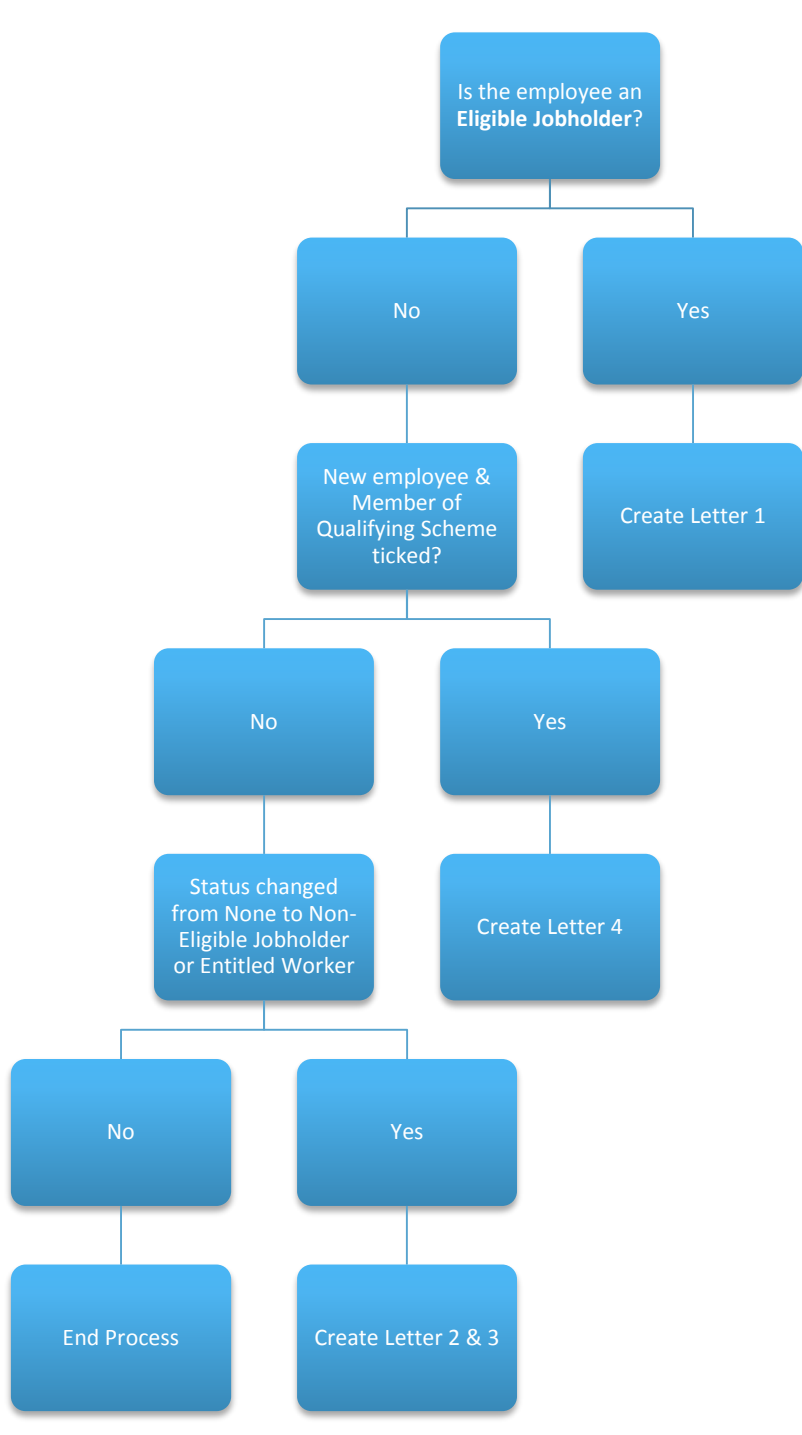

4. After Staging with Postponement

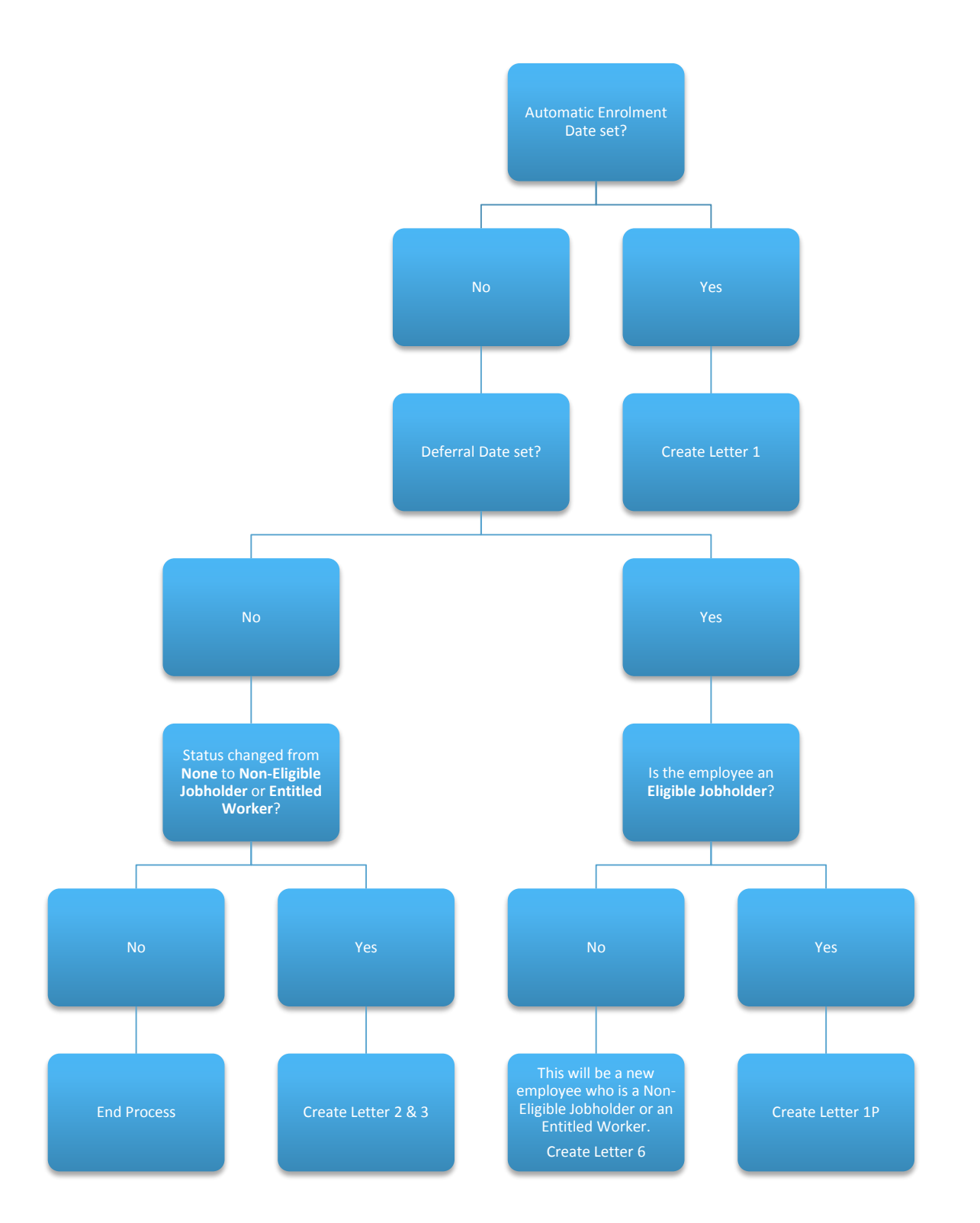

# **Quick Reference and Definitions**

| Pensions FAQ                        | An IRIS webpage designed to help you with Auto<br>Enrolment/Pensions frequently asked questions                                                                                                    |
|-------------------------------------|----------------------------------------------------------------------------------------------------|
|                                     | www.iris.co.uk/WPRFAQ                                                                                                    |
| Department of Work & Pensions (DWP) | Policy owner and responsible for enabling and coordinating activity for the programme                                                                                                    |
|                                     | www.dwp.gov.uk/policy/pensions-reform                                                                                                    |
| The Pensions Regulator (TPR)        | The UK regulator of work-based pension schemes<br>(any scheme that an employer makes available to<br>employees, including occupational, stakeholder and<br>personal)                                                                |
|                                     | www.tpr.gov.uk                                                                                                    |
| NEST                                | a pension provider available to all employers who<br>want to use it. <b>NEST</b> is a workplace pension scheme<br>designed for automatic enrolment that is available<br>to any UK employer regardless of the organisations'<br>size |
|                                     | www.nestpensions.org.uk                                                                                                    |
| The Pensions Advisory Service       | an independent non-profit organisation that<br>provides free information, advice and guidance on<br>the whole spectrum of company, personal and<br>stakeholder schemes<br>www.pensionsadvisoryservice.org.uk                        |

| RTI                    | Real Time Information – how PAYE is reported to HMRC                                                                                                    |  |
|------------------------|----------------------------------------------------------------------------------------------------|--|
| Eligible jobholder     | a worker:                                                                                                    |  |
|                        | <ul> <li>Who is aged at least 22 and not yet reached SPA</li> <li>Earnings are above the earnings trigger for automatic enrolment (£10,000 in tax year 2015/16)</li> </ul>                                                                                                    |  |
| Non-eligible jobholder | a worker:                                                                                                    |  |
|                        | <ul> <li>Who is aged between 16 and 74 and</li> <li>Earns above the lower earnings level for qualifying earnings but below the earnings trigger for automatic enrolment         <ul> <li>Or</li> <li>Who is aged at least 16 and under 22 or between SPA and under 75 and</li> <li>Earns above the earnings trigger for automatic enrolment</li> </ul> </li> </ul> |  |
| Entitled worker        | a worker                                                                                                    |  |
|                        | <ul> <li>Who is aged at least 16 and under 75 <u>and</u></li> <li>Earns <b>below</b> the lower earnings level for qualifying earnings</li> </ul>                                                                                                    |  |
| Qualifying Earnings    | Includes all of the following pay elements (gross):                                                                                                    |  |
|                        | <ul> <li>Salary</li> <li>Wages</li> <li>Commission</li> <li>Bonuses</li> <li>Overtime</li> <li>SSP, SMP, SPP, ShPP &amp; SAP</li> </ul>                                                                                                    |  |
|                        | These earnings are used to identify whether an employee is an eligible jobholder or a non-eligible jobholder and their level of contributions                                                                                                    |  |

When a worker is paid in arrears, the employer considers what is due to be paid in the period containing the payroll date, regardless of when it is earned

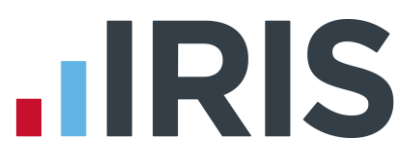

| Automatic Enrolment  | <b>Eligible jobholders</b> who are not already a member of a <b>qualifying scheme</b> on the employer's <b>Staging Date</b> must be automatically enrolled into an automatic enrolment scheme. The employer will choose the scheme for automatic enrolment.                                                                                                    |
|----------------------|----------------------------------------------------------------------------------------------------|
| Staging Date         | The date when the new law is 'switched on' for a business                                                                                                    |
| Qualifying Scheme    | <ul> <li>To be a qualifying scheme, minimum contributions must be made or it must provide a minimum rate at which benefits will build up. A scheme suitable for automatic enrolment must also not:</li> <li>Impose barriers to joining the scheme, such as probationary periods or age limits for members</li> <li>Require staff to make an active choice to join or take any other action prior to joining</li> <li>Require the provision of extra information in order to stay in the scheme</li> </ul>                               |
| Postponement Period  | Postponement is an additional flexibility for an employer that<br>allows them to choose to postpone automatic enrolment for a<br>period of their choice of up to three months                                                                                                    |
| Deferral Date        | This is the day after the <b>Postponement Period</b> and the date employees will be re-assessed for auto enrolment. This is also known as the Postponement Period End Date.                                                                                                    |
| Opt-out              | <b>Eligible jobholders</b> may choose to opt out after they have been<br>automatically enrolled. <b>Non-eligible jobholders</b> who have opted<br>in may choose to opt out after they have been enrolled. Workers<br>who have been enrolled under contractual enrolment (e.g. under<br>their contract of employment) and <b>entitled workers</b> who have<br>asked to join a scheme do not have the right to choose to opt out.<br>If they want to leave the scheme, they must cease membership in<br>accordance with the scheme rules. |
| Opt-in               | A jobholder has the right to opt in to an automatic enrolment scheme, unless they are:                                                                                                    |
|                      | <ul> <li>An active member of a qualifying scheme with that employer</li> <li>An eligible jobholder for whom the employer has an automatic enrolment duty or</li> <li>an eligible jobholder for whom the employer has a reenrolment duty</li> </ul>                                                                                                    |
| Pay Reference Period | This is the period an employee's auto enrolment assessment is based on. For further information please see our <b>Pension FAQs</b>                                                                                                    |

www.iris.co.uk/customer

### Software available from IRIS

**IRIS Payroll Basics** Free, RTI compliant payroll software for companies with fewer than 10 employees

**IRIS Payroll Business** Intelligent, easy to use payroll software for smaller businesses

#### **IRIS Payroll Professional**

Flexible payroll software for medium sized businesses

IRIS Bureau Payroll Intelligent management for multiple payrolls

KashFlow Payroll Cloud-based UK payroll software – accessible from anywhere on PC, Mac or tablet

#### **IRIS P11D**

The easy way to complete employee expenses and benefits returns

#### **IRIS HR Manager**

The easy way to keep employee data up-to-date

#### **IRIS OpenPayslips**

A secure web based solution that allows your employees to access, and download their e-payslips via an online portal

### **Stationery order line**

Tel: 0844 815 5656

### **HMRC online service helpdesk**

Tel: 0300 200 3600 Fax: 0844 366 7828 Email: helpdesk@ir-efile.gov.uk

### **HMRC employer helpline**

Tel: 0300 200 3200

### HMRC employer helpline (for new business)

Tel: 0300 200 3211

### Support

Tel: 0844 815 5661 (option 5) Fax: 0844 815 5665 Email: ipsupport@iris.co.uk

IRIS & IRIS Software Group are trademarks © IRIS Software Ltd 06/2013. All rights reserved